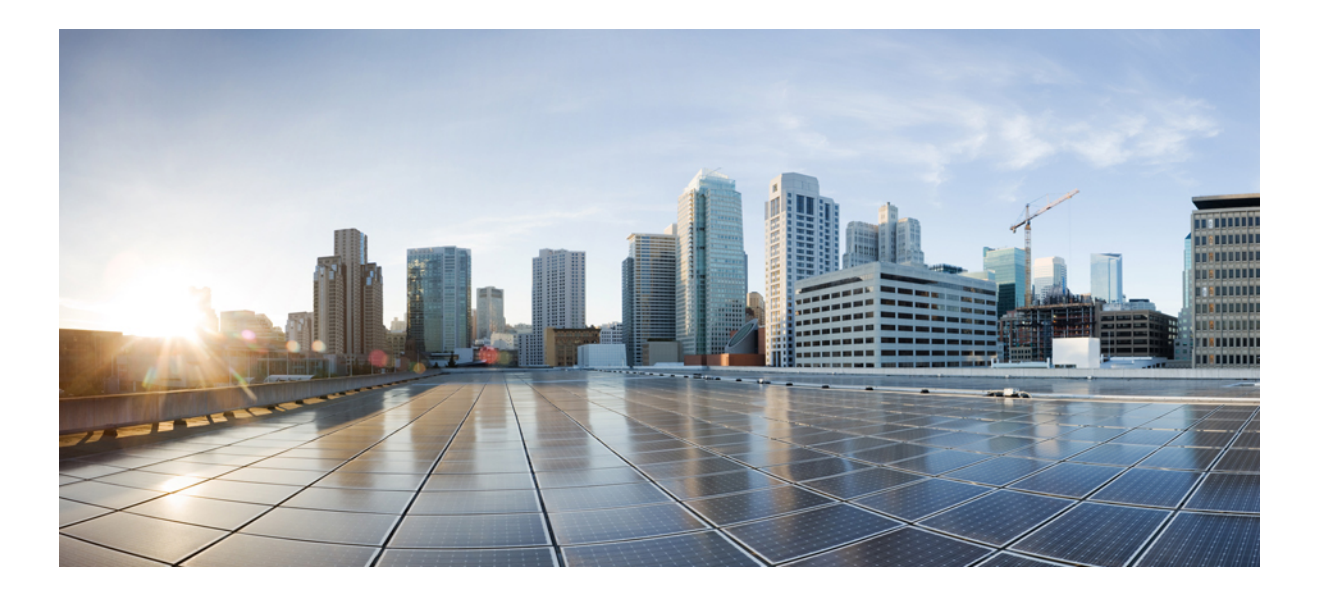

### **Cisco Unified Customer Voice Portal Release 11.0(1)** インストール およびアップグレード ガイド

初版:2015年08月27日 最終更新:2015年12月15日

**シスコシステムズ合同会社** 〒107-6227 東京都港区赤坂9-7-1 ミッドタウン・タワー http://www.cisco.com/jp お問い合わせ先:シスココンタクトセンター 0120-092-255 (フリーコール、携帯・PHS含む) 電話受付時間:平日 10:00~12:00、13:00~17:00 http://www.cisco.com/jp/go/contactcenter/ 【注意】シスコ製品をご使用になる前に、安全上の注意(www.cisco.com/jp/go/safety\_warning/) をご確認ください。本書は、米国シスコ発行ドキュメントの参考和訳です。リンク情報につきま しては、日本語版掲載時点で、英語版にアップデートがあり、リンク先のページが移動/変更され ている場合がありますことをご了承ください。あくまでも参考和訳となりますので、正式な内容 については米国サイトのドキュメントを参照ください。また、契約等の記述については、弊社販 売パートナー、または、弊社担当者にご確認ください。

THE SPECIFICATIONS AND INFORMATION REGARDING THE PRODUCTS IN THIS MANUAL ARE SUBJECT TO CHANGE WITHOUT NOTICE. ALL STATEMENTS, INFORMATION, AND RECOMMENDATIONS IN THIS MANUAL ARE BELIEVED TO BE ACCURATE BUT ARE PRESENTED WITHOUT WARRANTY OF ANY KIND, EXPRESS OR IMPLIED. USERS MUST TAKE FULL RESPONSIBILITY FOR THEIR APPLICATION OF ANY PRODUCTS.

THE SOFTWARE LICENSE AND LIMITED WARRANTY FOR THE ACCOMPANYING PRODUCT ARE SET FORTH IN THE INFORMATION PACKET THAT SHIPPED WITH THE PRODUCT AND ARE INCORPORATED HEREIN BY THIS REFERENCE. IF YOU ARE UNABLE TO LOCATE THE SOFTWARE LICENSE OR LIMITED WARRANTY, CONTACT YOUR CISCO REPRESENTATIVE FOR A COPY.

The Cisco implementation of TCP header compression is an adaptation of a program developed by the University of California, Berkeley (UCB) as part of UCB's public domain version of the UNIX operating system. All rights reserved. Copyright © 1981, Regents of the University of California.

NOTWITHSTANDING ANY OTHER WARRANTY HEREIN, ALL DOCUMENT FILES AND SOFTWARE OF THESE SUPPLIERS ARE PROVIDED "AS IS" WITH ALL FAULTS. CISCO AND THE ABOVE-NAMED SUPPLIERS DISCLAIM ALL WARRANTIES, EXPRESSED OR IMPLIED, INCLUDING, WITHOUT LIMITATION, THOSE OF MERCHANTABILITY, FITNESS FOR A PARTICULAR PURPOSE AND NONINFRINGEMENT OR ARISING FROM A COURSE OF DEALING, USAGE, OR TRADE PRACTICE.

IN NO EVENT SHALL CISCO OR ITS SUPPLIERS BE LIABLE FOR ANY INDIRECT, SPECIAL, CONSEQUENTIAL, OR INCIDENTAL DAMAGES, INCLUDING, WITHOUT LIMITATION, LOST PROFITS OR LOSS OR DAMAGE TO DATA ARISING OUT OF THE USE OR INABILITY TO USE THIS MANUAL, EVEN IF CISCO OR ITS SUPPLIERS HAVE BEEN ADVISED OF THE POSSIBILITY OF SUCH DAMAGES.

Any Internet Protocol (IP) addresses and phone numbers used in this document are not intended to be actual addresses and phone numbers. Any examples, command display output, network topology diagrams, and other figures included in the document are shown for illustrative purposes only. Any use of actual IP addresses or phone numbers in illustrative content is unintentional and coincidental.

Cisco and the Cisco logo are trademarks or registered trademarks of Cisco and/or its affiliates in the U.S. and other countries. To view a list of Cisco trademarks, go to this URL: http:// www.cisco.com/go/trademarks. Third-party trademarks mentioned are the property of their respective owners. The use of the word partner does not imply a partnership relationship between Cisco and any other company. (1110R)

© 2016 Cisco Systems, Inc. All rights reserved.

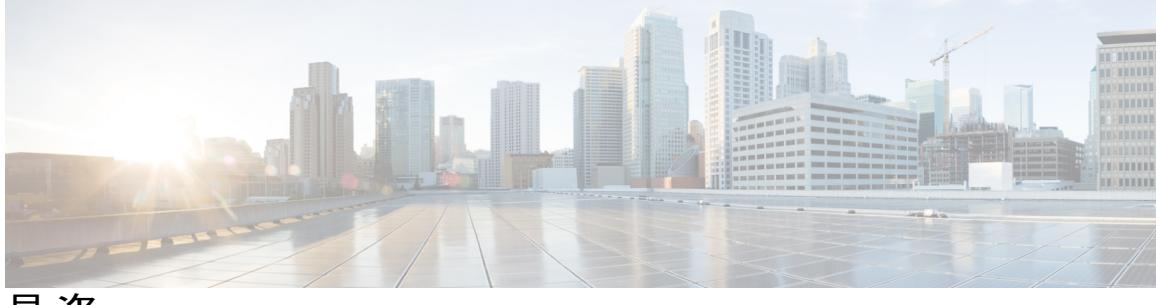

目 次

#### はじめに vii

変更履歴 vii

このマニュアルについて viii

対象読者 viii

関連資料 viii

マニュアルの入手方法およびテクニカル サポート viii

マニュアルに関するフィードバック viii

### インストール前1

Unified CVP コンポーネント 1

### 要件 2

Unified CVP Server 3

Unified CVP Operations Console 4

Unified CVP Reporting サーバ(任意) 4

Unified Call Studio (任意) 5

安全なパスワードの設定 5

### 追加コンポーネント 6

```
Unified CVP のインストールモード 6
```

#### インストール前の作業 7

Microsoft Windows Server  $\mathcal{O} \prec \mathcal{V} \land \mathcal{V} \rightarrow \mathcal{V}$  7

新規インストール 8

新規インストール 8

#### Unified CVP のインストール 11

```
仮想マシンでの Unified CVP のインストール 11
CVP Server のインストール 12
Operations Console のインストール 13
Remote Operations のインストール 13
```

```
Reporting Server 仮想マシンでのセカンド ドライブのインストール 14
```

Reporting Server  $\mathcal{O} \not\prec \mathcal{V} \not\prec \mathcal{V} \rightarrow \mathcal{V}$  14

Unified Call Studio のインストール 15

#### Unified CVP のインストール後 17

ポートブロックの無効化 17

セキュリティ 18

Unified CVP REST API のメタデータの同期の開始 18

Sync-up ツールを使用したメタデータファイルの同期 19

#### Unified CVP のアップグレード 21

アップグレードパス 22

Unified CVP のアップグレード戦略 24

CVP ユニット 24

マルチフェーズアプローチ 24

アップグレードに関する重要な考慮事項 25

アップグレード前の作業 25

既存の Unified CVP 仮想マシンのアップグレード 26

仮想 CPU の設定 27

仮想メモリのアップグレード 27

仮想マシンのハードウェアバージョンのアップグレード 28

仮想マシンのディスク領域の拡張 28

E1000 から VMXNet 3 への VM ネットワーク アダプタのアップグレード 29

仮想マシン ネットワーク アダプタの MAC アドレスの保存 30

アップグレードされた仮想マシンでのリソース予約の有効化 31

Windows Server 2012 R2 Standard へのアップグレード 31

Unified CVP のアップグレード 33

Operations Console のアップグレード 34

u-Law の Operations Console 10.0(1)/10.5(1) から u-Law の Operations Console 11.0(1) へのアップグレード 34

u-Law の Operations Console 10.0(1)/10.5(1) から a-Law の Operations Console 11.0(1) へのアップグレード 34

a-Law の Operations Console 10.0(1)/10.5(1) から a-Law の Operations Console 11.0(1) へのアップグレード 35

```
Reporting Server のアップグレード 36
```

CVP Server  $\mathcal{O}\mathcal{F} \vee \mathcal{T}\mathcal{F} \vee \mathcal{F}$  36

u-Law の CVP Server 10.0(1)/10.5(1) から u-Law の CVP Server 11.0(1) へのアップグレード 37

u-Law の CVP Server 10.0(1)/10.5(1) から a-Law の CVP Server 11.0(1) へのアップグレード 37

a-Law の CVP Server 10.0(1)/10.5(1)から a-Law の CVP Server 11.0(1) へのアップグレー

#### F 37

Remote Operations のアップグレード 38

Call Studio のアップグレード 38

アップグレード後の作業 38

#### Unified CVP/Call Studio のアンインストール 39

Windows コントロール パネルからの Unified CVP/Call Studio のアンインストール 39 インストール メディアを使用した Unified CVP/Call Studio のアンインストール 40

### Unified CVP の移行 41

移行前の作業 41

```
Operations Console の移行 42
```

Operations Console 設定のバックアップ 43

Operations Console 設定の復元 43

Operations Console を使用したセキュアな通信 45

```
コールサーバの移行 45
```

```
VXML Server の移行 46
```

```
Unified Call Studio の移行 47
```

```
Reporting サーバの移行 48
```

Reporting サーバの準備 49

```
レポートデータベースからのデータのアンロード 49
```

Reporting Server データベースへのデータのロード 50

Operations Console での Reporting Server の設定 51

#### Unified CVP の再展開 51

Operations Console の再展開 51

CVP Server の再展開 51

```
Reporting サーバの再展開 52
```

Call Studio の再展開 52

### Unified CVP ライセンシング 53

ライセンス計画 53

Unified CVP Redundant Port ライセンス 55

Unified CVP Reporting Server ライセンス 56

評価ライセンス 56

ライセンスの生成 57

Call Server/VXML Server/Reporting Sever ライセンスの適用とアップグレード 57 Call Studio ライセンスの適用とアップグレード 59

1

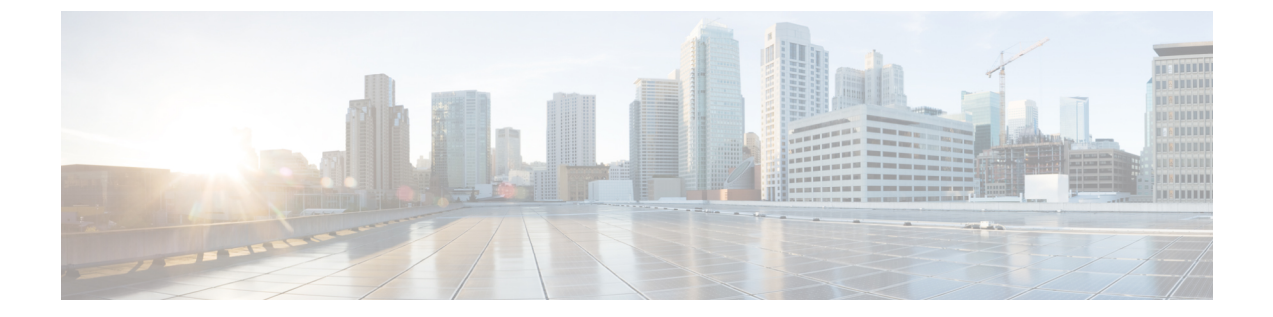

# はじめに

- 変更履歴, vii ページ
- このマニュアルについて, viii ページ
- 対象読者, viii ページ
- 関連資料, viii ページ
- マニュアルの入手方法およびテクニカル サポート, viii ページ
- マニュアルに関するフィードバック, viii ページ

### 変更履歴

I

次の表に、このガイドに対する変更のリスト、リンク、これらの変更が行われた日付を示します。

| 変更                                              | 日付         | リンク                    |
|-------------------------------------------------|------------|------------------------|
| リリース 11.0(1) 用のマニュアルの<br>初版リリース                 | 2015年8月27日 |                        |
| 「インストール前の作業」セクショ<br>ンに、次の新しい項目が追加されま<br>した。     |            | インストール前の作業, (7<br>ページ) |
| • Microsoft Windows Server のイ<br>ンストール          |            |                        |
| • Windows Server 2012 R2 Standard<br>へのアップグレード  |            |                        |
| <ul> <li>アップグレードされた仮想マシンでのリソース予約の有効化</li> </ul> |            |                        |

| 変更               | 日付 | リンク             |
|------------------|----|-----------------|
| 「アップグレードパス」セクション |    | アップグレードパス,(22ペー |
| が更新されました。        |    | ジ)              |

### このマニュアルについて

このマニュアルでは、Unified CVP のインストールおよびアップグレード方法を説明しています。 このマニュアルは、シスコ コンタクト センター アプリケーションに関する専門知識があり、仮 想マシンの導入および管理に関する経験が豊富な、Unified CVP を実装するパートナーおよびサー ビス プロバイダーを対象としています。

### 対象読者

このガイドは、Unified CVP ソフトウェアをインストールまたはアップグレードするネットワーク 管理者を対象としています。

### 関連資料

- [Documentation Guide for Cisco Unified Customer Voice Portal]
- [Design Guide for Cisco Unified Customer Voice Portal]
- [Unified CVP Software Compatibility Matrix]

# マニュアルの入手方法およびテクニカル サポート

マニュアルの入手、Cisco Bug Search Tool (BST) の使用、サービス要求の送信、追加情報の収集 の詳細については、『*What's New in Cisco Product Documentation*』を参照してください。このドキュ メントは、http://www.cisco.com/c/en/us/td/docs/general/whatsnew/whatsnew.html から入手できます。

『What's New in Cisco Product Documentation』では、シスコの新規および改訂版の技術マニュアルの一覧を、RSSフィードとして購読できます。また、リーダーアプリケーションを使用して、コンテンツをデスクトップに配信することもできます。RSSフィードは無料のサービスです。

# マニュアルに関するフィードバック

このマニュアルに関するコメントは次のメールアドレス宛にお送りください。 mailto:contactcenterproducts\_docfeedback@cisco.com

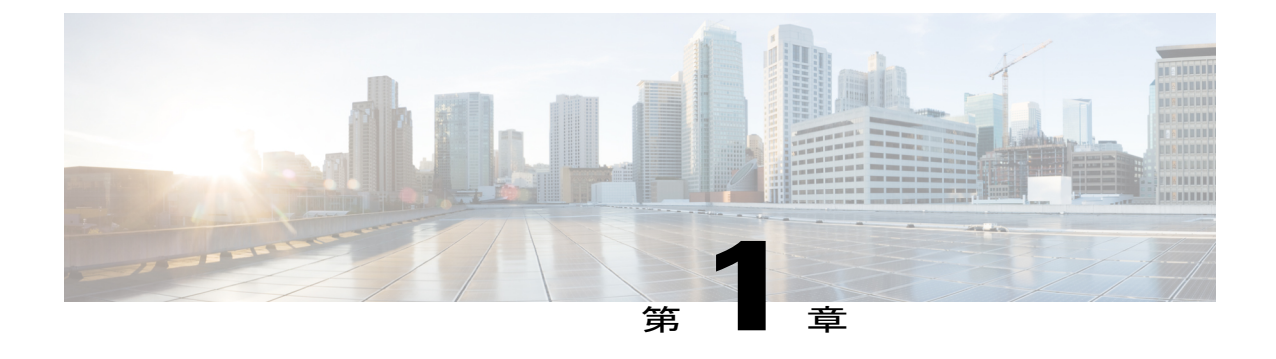

# インストール前

この章では、Cisco Unified Customer Voice Portal (CVP) のコンポーネントと、さまざまなインス トールモードについて説明します。Unified CVP のインストールのデフォルトコンポーネントと 同時に、追加のコンポーネントも選択できます。ビジネスの要件に基づいて、インストールオ プションを選択します。

- Unified CVP コンポーネント, 1 ページ
- 要件, 2 ページ
- ・追加コンポーネント, 6 ページ
- Unified CVP のインストールモード, 6ページ
- ・ インストール前の作業, 7 ページ

# Unified CVP コンポーネント

ſ

表 1: Unified CVP コンポーネント

| Unified CVP コンポーネント | 説明                         |
|---------------------|----------------------------|
| CVP Server          | このサーバは次のコンポーネントから構成されています。 |
|                     | ・コール サーバ                   |
|                     | • VXML Server              |
|                     | • Media Server             |
|                     | ・SNMP モニタリング サービス          |
|                     |                            |

1

| Unified CVP コンポーネント | 説明                                                                                                    |
|---------------------|----------------------------------------------------------------------------------------------------|
| Operations Console  | Operations Console は OAMP(運用管理、保守、およびプロビジョ<br>ニング)としても知られている、Web ベースのインターフェイス<br>で、Unified CVP の個々のコンポーネントの設定と管理に使用しま<br>す。                                                                                                    |
| Remote Operations   | このコンポーネントでは、Unified CVP ソリューションコンポーネ<br>ントのリモート管理ができます。これには、運用およびリソース<br>モジュール(ORM)が含まれます。                                                                                                    |
| Reporting server    | このサーバは、レポートに使用可能な履歴リポジトリをコールセ<br>ンターに提供します。このサーバは、レポートデータを1つ以上<br>のコールサーバおよび VXML Server から受信し、そのデータを<br>データベースに格納します。<br>(注) IBM Informix データベースは、Reporting サーバの一部と<br>してインストールされます。IBM Informix のライセンス<br>は、Reporting サーバの一部としてバンドルされていま<br>す。 |
| Call Studio         | このコンポーネントは、VXML ベースの実行用のコール フローを<br>開発するための設計と構文を提供します。                                                                                                    |

# 要件

この項では、Cisco Unified Customer Voice Portal (CVP) のプラットフォームとソフトウェアの要 件について説明します。

| Unified CVP のコンポーネント/タ<br>スク | プラット                                                                                                    | フォームの要件                           |
|------------------------------|----------------------------------------------------------------------------------------------------|-----------------------------------|
| Unified CVP Server           | <ul> <li>(注) 次の場所の Unified CVP Virtualization Wiki を参照してください。</li> <li>Virtualization Wiki for Unified CVP</li> </ul> |                                   |
| Unified Operations Console   |                                                                                                    |                                   |
| Unified Reporting サーバ        |                                                                                                    |                                   |
| Unified Call Studio          | 2 GB 以上                                                                                                    | O RAM                             |
|                              | Microsoft                                                                                                    | Windows(Windows 7、Windows 8)との互換性 |

表 2: Unified CVP プラットフォームおよびソフトウェアの要件

| Unified CVP のコンポーネント/タ<br>スク | プラットフォームの要件                                                                                                    |
|------------------------------|----------------------------------------------------------------------------------------------------|
| 仮想化プラットフォーム                  | Cisco Unified Computing System (UCS) B シリーズおよび C シ<br>リーズ<br>(注) 次の URL で Open Virtualization Archive (OVA) テン<br>プレートにアクセスします: http://software.cisco.com/<br>download/type.html?mdfid=270563413&flowid=5229 |

(注)

### **Unified CVP Server**

I

| カテゴリ             | 要件                                                                                                    |
|------------------|----------------------------------------------------------------------------------------------------|
| Operating System | Microsoft Windows Server 2012 R2 Standard Edition<br>(注) 最新のオペレーティング システム                                                                                                    |
|                  | サービス アッフクレード リリースを<br>適用するには、Microsoft のアップグ<br>レードに関する Web サイトを参照し<br>てください。                                                                                                    |
| その他の必要な部品        | 最小で10 MB が Unified CVP システム メディア<br>ファイルに使用可能である必要があります。シ<br>スコは、米国英語および中南米スペイン語の<br>数、日、月、通貨タイプなどの.wav ファイル<br>を提供しています。                                                                                     |
|                  | <ul> <li>(注) メディアファイルを追加すると、その分の領域が新たに必要になります。</li> <li>メディアサーバは、コールサーバ、VXMLサーバ、または同じ物理マシン内のそれら両方の組み合わせと共存できます。詳細については、</li> <li>『Design Guide for Cisco Unified Customer Voice Portal』』を参照してください。</li> </ul> |
|                  | Windows プラットフォームでは、簡易ネット<br>ワーク管理プロトコルと WMI Windows Installer<br>Provider がコール サーバにインストールされて<br>いることが必要です。                                                                                                    |

ハードウェア要件、互換性、およびサイジングについては、『Unified CVP Compatibility Matrix Wiki』および『Design Guide for Cisco Unified Customer Voice Portal』を参照してください。

1

| カテゴリ | 要件                                                                                                    |
|------|----------------------------------------------------------------------------------------------------|
| 制約事項 | サポートされるサードパーティのウイルスス<br>キャンソフトウェアはコールサーバで有効に<br>できますが、固定ディスクの完全なウイルスス<br>キャンは、コールが別のシステムに転送されて<br>いる間(優先)、またはコール量が少ない時間<br>のいずれかにオフラインで実行する必要があり<br>ます。固定ディスクの完全なスキャンは、コー<br>ルサーバに負荷がかかっている間は実行しない<br>でください。 |

# **Unified CVP Operations Console**

| カテゴリ                            | 要件                                                                                                    |
|---------------------------------|----------------------------------------------------------------------------------------------------|
| Operating System (オペレーティングシステム) | Microsoft Windows Server 2012 R2 Standard Edition                                                                             |
|                                 | <ul> <li>(注) 最新のオペレーティング システム<br/>サービス アップグレード リリースを<br/>適用するには、Microsoft のアップグ<br/>レードに関する Web サイトを参照し<br/>てください。</li> </ul> |

# Unified CVP Reporting サーバ (任意)

| カテゴリ                            | 要件                                                                                                    |
|---------------------------------|----------------------------------------------------------------------------------------------------|
| Operating System (オペレーティングシステム) | Microsoft Windows Server 2012 R2 Standard Edition                                                                                                    |
| 制約事項                            | サポートされるサードパーティのウイルスス<br>キャンソフトウェアは Reporting サーバで有効<br>にできますが、固定ディスクの完全なウイルス<br>スキャンは、コールが別のシステムに転送され<br>ている間(優先)、またはコール量が少ない時<br>間のいずれかにオフラインで実行する必要があ<br>ります。固定ディスクの完全なスキャンは、<br>Reporting サーバに負荷がかかっている間は実行<br>しないでください。 |

### Unified Call Studio (任意)

| カテゴリ                           | 要件                                                                |
|--------------------------------|-------------------------------------------------------------------|
| サポート対象ハードウェア                   | 2 GB 以上の RAM が必要                                                  |
| Operating System(オペレーティングシステム) | Windows との互換性                                                     |
|                                | Microsoft Windows XP、 Microsoft Windows 7、<br>Microsoft Windows 8 |

### 安全なパスワードの設定

Reporting Server のユーザ (Informix、cvp\_dbadmin、cvp\_dbuser) および Operations Console Administrator ユーザに安全なパスワードを設定するには、パスワードが次のルールに従っている 必要があります。

- ・パスワードに含める文字には、ASCII文字セットの文字のみを使用する必要があります。
  - ・英語アルファベットの大文字と小文字
  - 数字:0~9
  - ・次の特殊文字:!\#\$&()\*+-./:<?@[\]^\_`{}~
- パスワードは、12文字以上またはコンピュータのセキュリティポリシーで指定されている 文字数以上である必要があります。
- パスワードは、80文字以下またはコンピュータのセキュリティポリシーで指定されている 最大パスワード長以下である必要があります。
- パスワードは、次のパスワードの複雑さを満たしている必要があります。
  - パスワードには、次の4種類の文字のうちの3種類を使用している必要があります。
    - 大文字 A~Z から少なくとも1 文字
    - ・小文字 a~z から少なくとも1 文字
    - 数字 0~9 から少なくとも1つの数字
    - ・次の特殊文字の中から少なくとも1文字:!/#\$& ()\*+-./:<?@[\]^\_`{}~</p>
  - ・パスワード内で文字を4回以上連続して繰り返すことはできません。
  - cisco、ocsic、またはその中に含まれる文字の大小文字を変化させたバリエーションをパ スワードにすることはできません。

# 追加コンポーネント

Unified CVP ソフトウェアの一部ではないコンポーネントに関しては、以下を使用することができ ますが、CVP コンポーネントと一緒に使用することで完全なソリューションにすることができま す。

- ・自動音声認識(ASR)サーバ/音声合成(TTS)サーバ
- Cisco Unified Contact Center Enterprise
- Cisco Unified Communications Manager
- Cisco Unified SIP Proxy
- 入力ゲートウェイ
- •出力ゲートウェイ
- Voice XML ゲートウェイ
- Cisco Unified Border Element (CUBE)
- •F5 BIG-IP® トラフィックマネージャおよびロード バランサ
- Cisco Unified Intelligence Center (CUIC)

# Unified CVP のインストール モード

#### 表 3: Unified CVP のインストール モード

| インストール<br>モード | 説明                                                                                                    |
|---------------|----------------------------------------------------------------------------------------------------|
| 実稼働           | 実稼働モードでは、1 つのサーバに一度に1 つのコンポーネントしかインストールできません。追加の CVP コンポーネントのインストールを選択する場合、別のサーバにそのコンポーネントをインストールする必要があります。                                                                   |
| ラボ専用          | このモードを使用して、学習およびテスト用に Unified CVP をインストール<br>します。<br>ラボ専用モードを使用するには、コマンド ラインからインストーラを起動                                                                                       |
|               | し、setup.exe フォルタを参照して、setup.exe labonly と人力します。                                                                                                    |
|               | <ul> <li>(注) ラボ専用モードでは、コールサーバおよび Reporting サーバをまと<br/>めてインストールできますが、いずれかを選択してアンインストー<br/>ルすることはできません。たとえば、Reportingサーバを削除する場<br/>合は、Unified CVP を再インストールする必要があります。</li> </ul> |

### インストール前の作業

### Microsoft Windows Server のインストール

サーバベースのアプリケーションが稼働するすべての仮想マシンに Microsoft Windows Server 2012 R2 Standard Edition をインストールするには、次の手順を実行します。

### はじめる前に

- Vmware Tools ソフトウェアがインストールされていることを確認します。Vmware Tools がインストールされていない状態では、VMXNET3 ドライバをインストールできません。
- ・ホストの ESXi のバージョンが ESXi 5.1 または ESXi 5.5 Update 2 であることを確認します。

### 手順

- ステップ1 Microsoft Windows Server ISO イメージを仮想マシンにマウントします。
- **ステップ2** 仮想マシンの電源をオンにします。
- **ステップ3** [Language]、[Time and Currency Format]、および [Keyboard] の設定を入力します。[Next] をクリックします。
- ステップ4 [Install Now] をクリックします。
- ステップ5 Windows Server 2012 R2 Standard Edition のプロダクトキーを入力して、[Next] をクリックします。
- ステップ6 [Windows Server 2012 R2 Standard (Server with a GUI)] を選択し、[Next] をクリックします。
- **ステップ7** ライセンス条項に同意して、[Next] をクリックします。
- ステップ8 [Custom: Install Windows only (advanced)] を選択し、Microsoft Windows Server をインストールする ディスクを選択してから、[Next] をクリックします。 インストールが開始されます。インストールが完了すると、システムが自動で再起動します。
- **ステップ9** 管理者アカウントのパスワードを入力し、パスワードを確認してから、[Finish] をクリックします。
- ステップ10 次の手順で、リモートデスクトップ接続を有効にします。
  - a) [Start] > [Control Panel] > [System and Security: を選択します。
  - b) [Allow remote access] をクリックします。

- c) [Allow remote connections to this computer] オプション ボタンを選択し、[OK] をクリックしま す。
- ステップ11 Windows の [System and Security] > [System] ツールを使用して、コンピュータの名前を Microsoft Windows Server インストール時にランダムに生成された名前から変更します。名前に下線やスペー スを含めることはできません。
- ステップ12 [Network and Sharing Center]を開き、[Local Area Connections]を選択します。
- ステップ13 [Network Settings] ダイアログボックスで、ネットワーク設定とドメインネームシステム (DNS) データを設定します。
  - a) [Properties] を選択します。[Internet Protocol Version 6 (TCP/IPv6)] をオフにします。
  - b) もう一度 [Properties] を選択します。
  - c) [Use the following IP Address] を選択します。
  - d) IP アドレス、サブネットマスク、デフォルトゲートウェイを入力し、[OK] をクリックしま す。
- ステップ14 [Network Settings] ダイアログボックスで、ネットワーク設定とドメイン ネーム システム (DNS) データを設定します。
- **ステップ15** Microsoft Windows Update を実行します。 アップデートが完了したら、[Do not enable automatic updates] をクリックします。

Microsoft Windows Server 2012 R2 がインストールされました。また、Internet Explorer 11 が自動的 にインストールされています。

### 新規インストール

新規インストール

手順

- ステップ1 Unified CVP ISO イメージを取得して、Unified CVP をインストールします。
- **ステップ2** 必要な展開モデルのコンポーネントを特定します。ハードウェア要件、互換性、およびサイジン グについては、『『Design Guide for Cisco Unified Customer Voice Portal』』を参照してください。
- **ステップ3** サーバがサポート対象ハードウェアとして一覧表示され、サイズが適切に設定されていることを 確認します。
- **ステップ4** ハード ドライブなどの新しいサーバ ハードウェアが正しく動作していることを確認します。
- **ステップ5** Unified CVP インストーラを起動にする前に、サーバ上で実行しているサードパーティのサービス やアプリケーションを停止します。一部のサードパーティのサービスおよびアプリケーションが、

I

インストーラが必要とするファイルをロックしてしまう可能性があります(これは、インストー ルエラーの原因になります)。

- **ステップ6** 必要なCVP コンポーネントのライセンスを取得します。
- **ステップ7** Unified CVPの仮想化に必要な、サポートされている仮想化ハードウェアとソフトウェアを入手します。

٦

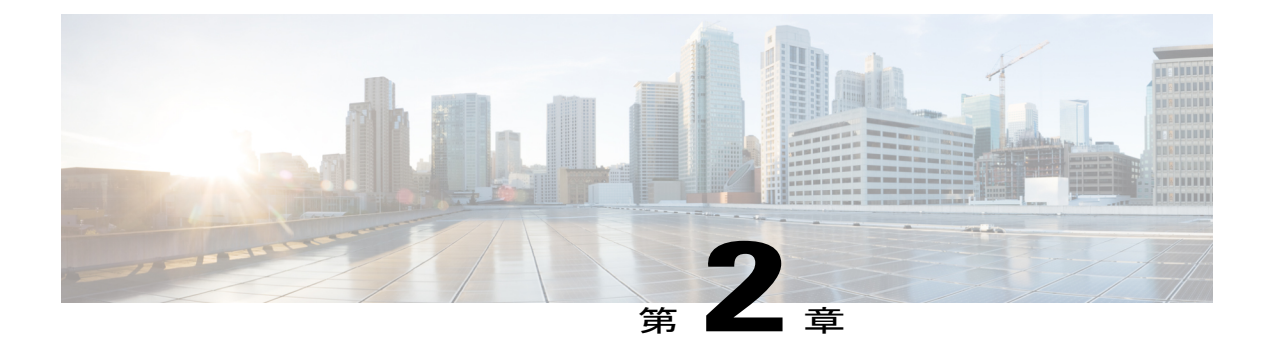

# Unified CVP のインストール

Cisco Unified Customer Voice Portal (CVP) ISO イメージの CVP フォルダには、すべての CVP コ ンポーネントの設定ファイルが含まれています。

Unified CVP ソフトウェアをインストールする必要があるのは、ローカル管理者のみです。

(注)

- Unified CVP をインストールする前に、http://www.cisco.com/en/US/products/ps7138/tsd\_ products support series home.html のライセンス情報を参照してください。
- Reporting サーバに選択したサーバがワークグループに含まれていることを確認します。
- 仮想マシンでの Unified CVP のインストール, 11 ページ
- CVP Server のインストール, 12 ページ
- Operations Console  $\mathcal{O}$   $\mathcal{I} \to \mathcal{I}$ , 13  $\mathcal{I} \to \mathcal{I}$
- Remote Operations のインストール, 13 ページ
- Reporting Server 仮想マシンでのセカンド ドライブのインストール, 14 ページ
- Reporting Server のインストール, 14 ページ
- Unified Call Studio のインストール, 15 ページ

# 仮想マシンでの Unified CVP のインストール

### はじめる前に

- Unified CVPの仮想化プラットフォームのESXiに対する大規模な受信オフロード(LRO)を ディセーブルにします。
- Unified Computing System (UCS) をインストールし、設定します。

- •VMware ESXi をインストールし、起動します。
- ・ESXi が設定され、ネットワーク経由でアクセス可能であることを確認します。
- Open Virtualization Archive (OVA) テンプレート リンクを検出します。

#### 手順

- ステップ1 OVA テンプレートを使用して Unified CVP 仮想マシンを作成します。
- ステップ2 必要に応じて、CVP コンポーネントを選択します。
- ステップ3 Windows Server 2012 R2 Standard Edition をインストールします。
- ステップ4 OVA テンプレートの展開時に、選択した CVP コンポーネントをインストールします。

### CVP Server のインストール

Unified CVP の新規インストールには、メディア ファイルの U-law と A-law の両方のタイプの音 声プロンプト エンコード形式が含まれています。デフォルトのアプリケーションも、メディア ファイルとともにインストールされます。要件に応じて、形式のタイプを選択します。

### 手順

- ステップ1 Unified CVP の ISO イメージをマウントして、setup.exe を実行します。
- ステップ2 使用許諾契約を確認し、同意して、[Next] をクリックします。
- ステップ3 [Select Package] 画面で、コンピュータにインストールする Unified CVP コンポーネントを選択し、 [Next] をクリックします。
  - (注) Internet Information Server (IIS) は、Unified CVP によってサポートされるデフォルトの メディア サーバです。
- **ステップ4** [Voice Prompt Encode Format Type] 画面で、次の選択オプションのいずれかを選択します。
  - U-law Encoded Wave Format
  - A-law Encoded Wave Format
- ステップ5 [X.509 Certificate] 画面で、必要な情報をフォームに入力し、[Next] をクリックします。
- **ステップ6** [Install] をクリックします。 (注) 進行中はインストールをキャンセルできません。
- **ステップ7** インストール直後にコンピュータを再起動するか、後で再起動するかを選択し、[Finish]をクリッ クします。

#### 次の作業

Operations Console のインストール,  $(13 \, \stackrel{\, \sim}{\sim} \stackrel{\, \sim}{\rightarrow} \stackrel{\, \vee}{\rightarrow})$ 

### Operations Console のインストール

Unified CVP の新規インストールには、Operations Console のインストールに必要なメディアファ イルの U-law と A-law の両方のタイプの音声プロンプト エンコード形式タイプが含まれていま す。要件に応じて、形式のタイプを選択します。

#### 手順

- **ステップ1** CVP Server のインストール, (12ページ)の手順のステップ1~7を実行します。
- **ステップ2** [Ready to Install the Program] 画面で、選択したコンポーネントを確認し、[Install] をクリックします。
- **ステップ3** [Ops Console Password 画面の [Password] フィールドにパスワードを入力し、 [Password (for verification)] に確認のためにパスワードを再入力して [Next] をクリックします。
  - (注) 安全なパスワードの設定, (5ページ) セクションにリストされているパスワード作成 基準に従ってください。
  - (注) Operations Consoleの管理者およびWebサービス管理者(wsmadmin)がOperations Consoleのパスワードを使用します。
- **ステップ4** インストール直後にコンピュータを再起動するか、後で再起動するかを選択し、[Finish]をクリックします。

### 次の作業

Remote Operations  $\mathcal{O} \not\prec \lor \not\prec \lor \neg \lor$ ,  $(13 \checkmark \neg \lor)$ 

### Remote Operations のインストール

#### 手順

- ステップ1 Operations Console のインストール, (13ページ)の手順のステップ1~4を実行します。
- **ステップ2** インストール直後にコンピュータを再起動するか、後で再起動するかを選択し、[Finish]をクリッ クします。

#### 次の作業

Reporting Server  $\mathcal{O} \not\prec \lor \neg \lor \lor$ ,  $(14 \checkmark - \lor)$ 

# Reporting Server 仮想マシンでのセカンド ドライブのイン ストール

手順

| ステップ1         | [My Computer] > [Manage] を右クリックします。          |
|---------------|----------------------------------------------|
| ステップ <b>2</b> | [Storage] セクションで、[Disk Management] をクリックします。 |
| ステップ <b>3</b> | 未フォーマットのパーティション(通常は [Disk 1] )を選択します。        |
| ステップ4         | [Online] を右クリックし、ディスクを初期設定します。               |
| ステップ5         | [Format] をクリックし、NTFS でフォーマット プロセスを続行します。     |

# Reporting Server のインストール

IBM Informix データベース サーバ 12.10 FC3 は、Reporting Server 11.0(1) の一部としてインストールされます。

はじめる前に

Reporting Server がどのドメインにも含まれておらず、ワークグループに含まれていることを確認 します。

#### 手順

- ステップ1 Unified CVP の ISO イメージをマウントして、setup.exe を実行します。
- ステップ2 使用許諾契約を確認し、同意して、[Next] をクリックします。
- ステップ3 [Select Package] 画面で [Reporting Server] を選択し、[Next] をクリックします。
   (注) この手順で、[Choose Destination Location] ウィンドウに移動するまでに約30秒かかりま
- す。 ステップ4 Reporting データベース データとバックアップ データを保存するルート ドライブを選択して、 [Next] をクリックします。
  - (注) 400 GB 以上のサイズの E ドライブまたはセカンド ドライブを選択して、Reporting デー タベース データを保存し、データのバックアップを保管します。

[Database Size Selection] 画面が表示されたら、次のオプションを指定します。

• [Standard]: 250 GB 以上の空きディスク領域が必要です。

• [Premium]: 375 GB 以上の空きディスク領域が必要です。

- **ステップ5** 購入したライセンスに適切なデータベース サイズを選択して、[Next] をクリックします。
- **ステップ6** [Ready to Install the Program] ウィンドウで、選択したコンポーネントを確認し、[Install] をクリックします。
- ステップ7 [Reporting Password] ウィンドウで、[Password] フィールドにパスワードを入力し、確認のために [Password (for verification)] フィールドにパスワードを再入力してから、[Next] をクリックします。
   (注) 安全なパスワードの設定、(5ページ) セクションにリストされているパスワード作成 基準に従ってください。
  - (注) インストール後に、必要に応じて Reporting Server をドメインに追加します。
- **ステップ8** インストール直後にコンピュータを再起動するか、または後で再起動するかを選択して、[Finish] をクリックします。

# Unified Call Studio のインストール

### 手順

- ステップ1 Unified CVP の ISO イメージをマウントし、setup.exe を実行します。
- **ステップ2** [ようこそ(Welcome)] 画面で[次へ(Next)] をクリックします。
  - (注) このページ、またはこのページに続く[プログラムをインストールする準備完了(Ready to Install the Program)]画面の前までのダイアログ画面で[キャンセル(Cancel)]をク リックすると、インストールがキャンセルされ、[セットアップを終了(Exit Setup)]ダ イアログボックスが表示されます。
- ステップ3 使用許諾契約を確認し、同意して、[次へ(Next)]をクリックします。
- ステップ4 [プログラムをインストールする準備完了 (Ready to Install the Program)] 画面で、選択したコン ポーネントを確認し、[インストール (Install)]をクリックします。
- **ステップ5** [InstallShieldウィザード完了(InstallShield Wizard Complete)] 画面で、[完了(Finish)] をクリッ クします。

Call Studio ソフトウェアがコンピュータにインストールされます。

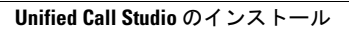

٦

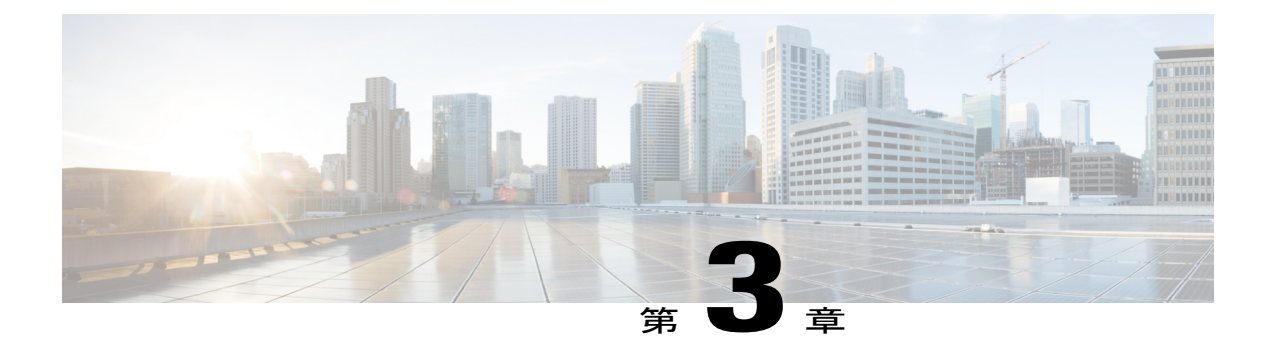

# Unified CVP のインストール後

Unified CVP のインストール後、すべての CVP コンポーネントが正常にインストールされたこと を確認するためにインストール後のタスクを実行します。さらに、ポート ブロッキングをディ セーブルにし、セキュリティの問題に対処し、CVP コンポーネントにライセンスを適用します。

(注)

インストール後のタスクには、CVP コンポーネントの設定は除外されます。CVP コンポーネ ント設定については、『Configuration Guide for Cisco Unified Customer Voice Portal』を参照して ください。

この章では、次のインストール後のタスクについて説明します。

- ・ポートブロックの無効化, 17 ページ
- セキュリティ, 18 ページ
- Unified CVP REST API のメタデータの同期の開始, 18 ページ

# ポート ブロックの無効化

ポートの妨害するように設定されたアンチウイルスソフトウェアがあるコンピュータ上に Unified CVP Server コンポーネントをインストールした場合は、Unified CVP プロセスと Tomcat 実行ファ イルを除外します。

(注)

McAfee VirusScan 専用のポートをディセーブルにするには、次の手順を使用します。McAfee VirusScan 以外のアンチウイルス ソフトウェアを使用している場合は、そのアンティウィルス ソフトウェアのポート ブロッキング ルールで同等の除外を実行します。VirusScan ガイドラインの詳細については、UCCE マニュアルにある次の項を参照してください。

『UCCE Design Guide』の「Virus Protection」の項 http://www.cisco.com/en/US/products/sw/custcosw/ ps1846/products\_implementation\_design\_guides\_list.html

『UCCE Security Best Practices Guide』の「General antivirus guidelines and recommendations」の項 http://www.cisco.com/en/US/products/sw/custcosw/ps1844/products\_installation\_and\_configuration\_ guides\_list.html

#### 手順

- **ステップ1** VirusScan コンソールで、[Access Protection] をダブルクリックし、[Port Blocking] タブをクリック します。
- **ステップ2** [Prevent IRC communication] チェックボックスがオンになっている場合は、次の手順を実行します。
  - a) [Prevent IRC communication] のプロパティを編集するには、[Edit] をクリックします。
  - b) [Add or edit a port blocking range] ダイアログボックスで、**VoiceBrowser.exe** と Tomcat 実行ファ イルを [Excluded Process] テキスト ボックスに追加し、[OK] をクリックします。
    - **重要** CVP Server の音声ブラウザと Tomcat 実行ファイルの文字列のスペースを削除し、正し く動作するようにします。

### セキュリティ

選択した Unified CVP 展開によっては、特定のセキュリティ上の考慮事項に対処する必要があり ます。セキュリティについては、『『Configuration Guide for Cisco Unified Customer Voice Portal』』 を参照してください。

# Unified CVP REST API のメタデータの同期の開始

CVP REST API アーキテクチャでは、メディア サーバのメディア ファイルおよび VXML Server の VXML アプリケーションの情報は、Derby データベースのメタデータとして WSM Server に保存さ れます。これらのメタデータ情報は、REST API コールによって作成、更新、削除されます。メタ データが VXML Server およびメディア サーバのファイルと同期していない可能性がある場合があ ります。CVP Server の追加および削除、REST API 以外のツールによるアプリケーションおよびメ ディア ファイルの展開、REST API がサポートされていなかったバージョンからアップグレード した CVP Media Server または VXML Server の例を示します。 VXML Server とメディア サーバのファイルとメタデータの同期を有効にするには、コマンドラインツール「metasynch.cmd」(C:\Cisco\CVP\wsm\CLI で入手可能)を使用できます。内部的にツールはSynch Up APIを使用して同期を実行します。これには3つの引数、つまり、WSM ユーザ名、WSM ユーザ パスワード、およびサーバタイプ(MEDIA、VXML、または VXML\_

STANDALONE)が使用されます。サーバタイプの情報に基づいて、それぞれのサーバタイプの すべてのサーバが同期されます。サーバタイプ引数を入力しないと、メタデータはOAMPで設定 されているすべてのメディアサーバおよび VXML Server と同期されます。

アップグレードの場合、メディア ファイルおよび VXML アプリケーションはメディア サーバと VXML Server にありますが、対応するメタデータ情報は、WSM Server にはありません。メタデー タ情報がないと、ユーザは REST API を使用できず、メディア サーバと VXML Server の既存のメ ディア ファイルと VXML アプリケーションへのアクセス、更新、および削除ができなくなりま す。

### Sync-up ツールを使用したメタデータ ファイルの同期

metasynch.cmd を呼び出すには、次の手順を実行します。

#### 手順

- **ステップ1** C:\Cisco\CVP\wsm\CLIの場所に移動します。
- ステップ2 次の引数を指定して metasynch.cmd ファイルを実行します。
  - ・wsm のユーザ名
  - ・wsm のパスワード

#### 例:

metasynch.cmd wsmusername wsmpassword MEDIA 使用法:metasynch[オプション] username password [サーバタイプ] サーバタイプ:MEDIA/VXML/VXML\_STANDALONE

オプション: -help -? print this help message

(注) サーバタイプの引数は、MEDIA、VXML、またはVXML\_STANDALONEタイプである 必要があります。サーバタイプ引数を指定しないと、メタデータは、VXML Server 上 のすべてのVXML アプリケーションと、メディアサーバ上のすべてのメディアファイ ルと同期されます。synch コマンドツールのログは次の場所にあります。

C:\Cisco\CVP\wsm\CLI\log\SyncTool.log

٦

20

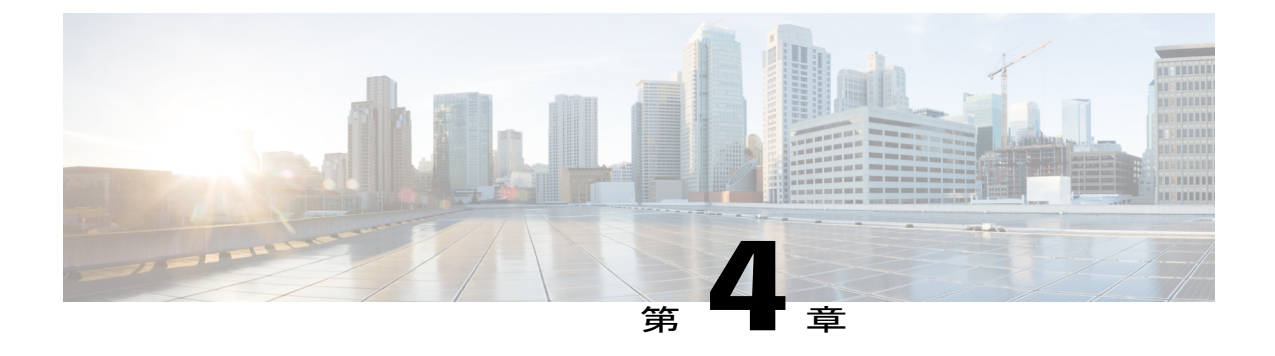

# Unified CVP のアップグレード

新規および既存のプラットフォームが同じ場合は、Unified CVP の新しいバージョンにアップグ レードできます。たとえば、Unified CVP 9.0(1)を Unified CVP 10.0(1) で置き換えるのはアップグ レードです。これは、どちらのバージョンも同じプラットフォームで動作するためです。

ただし、既存のソフトウェアを、プラットフォーム、アーキテクチャ、またはアプリケーション の変更がある新しいバージョンで置き換える場合、このプロセスは移行と呼ばれます。たとえ ば、Unified CVP 8.5(1)を Unified CVP 10.0(1)で置き換えるのは移行です。これは、新しいバー ジョンが、以前のバージョンとは異なるプラットフォームで動作するためです。既存のバージョ ンを新しいバージョンで置き換えることがアップグレードか、または移行かについては、アップ グレードパス, (22 ページ)を参照してください。

シスコの音声ソリューション コンポーネントのアップグレードは複数の段階からなるプロセス であり、ソリューションのコンポーネントは複数のアップグレード段階にグループ化されていま す。上のグレードのバージョンにスムーズに移行するには、ユーザは『Cisco Unified Contact Center Enterprise Installation and Upgrade Guide (Cisco Unified Contact Center Enterprise インストールおよ びアップグレードガイド)』の「Upgrade (アップグレード)」の項に記載されているソリュー ション レベルのアップグレード順序に従う必要があります。

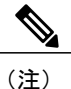

ゲートウェイがリンクしているすべてのCVPが最新バージョンにアップグレードされてから、 最新バージョンのCVPに付属しているTCLファイルがゲートウェイ(通常はOAMPから) にプッシュされていることを確認します。

Unified CVP アップグレードは複数の段階からなるプロセスであり、この章の次の項で説明されています。

シスコの音声ソリューション コンポーネントのアップグレードは複数の段階からなるプロセス であり、ソリューションのコンポーネントは複数のアップグレード段階にグループ化されていま す。上のグレードのバージョンにスムーズに移行するには、ユーザは『Cisco Unified Contact Center Enterprise Installation and Upgrade Guide (Cisco Unified Contact Center Enterprise インストールおよ びアップグレードガイド)』の「Upgrade (アップグレード)」の項に記載されているソリュー ション レベルのアップグレード順序に従う必要があります。

(注)

ゲートウェイがリンクしているすべてのCVPが最新バージョンにアップグレードされてから、 最新バージョンのCVPに付属しているTCLファイルがゲートウェイ(通常はOAMPから) にプッシュされていることを確認します。

Unified CVP アップグレードのプロセスについては、この章の次の項で説明されています。

- アップグレードパス, 22 ページ
- Unified CVP のアップグレード戦略, 24 ページ
- ・ アップグレードに関する重要な考慮事項, 25 ページ
- アップグレード前の作業, 25 ページ
- ・既存の Unified CVP 仮想マシンのアップグレード,26ページ
- ・ Windows Server 2012 R2 Standard へのアップグレード, 31 ページ
- Unified CVP のアップグレード, 33 ページ
- Operations Console  $\mathcal{O}\mathcal{P}\mathcal{P}\mathcal{P}\mathcal{P}$ , 34  $\mathcal{P}\mathcal{P}$
- Reporting Server  $\mathcal{O}\mathcal{P}\mathcal{P}\mathcal{P}\mathcal{P}\mathcal{P}$ , 36  $\mathcal{P}\mathcal{P}\mathcal{P}$
- CVP Server  $\mathcal{O}\mathcal{F} \vee \mathcal{T}\mathcal{J}\mathcal{V} \mathcal{F}$ , 36  $\mathcal{N} \mathcal{Y}$
- Remote Operations  $\mathcal{O}\mathcal{P}\mathcal{P}\mathcal{P}\mathcal{V}\mathcal{P}\mathcal{V}$ , 38  $\mathcal{R}\mathcal{P}\mathcal{P}\mathcal{V}$
- Call Studio のアップグレード, 38 ページ
- アップグレード後の作業, 38 ページ

# アップグレード パス

次の表に、既存の Unified CVP バージョンを新しいバージョンに置き換えるためのアップグレー ドパスを示します。 I

I

| 表 4 : U | Inified CVP | のアッ | プグレー | ドパス |
|---------|-------------|-----|------|-----|
|---------|-------------|-----|------|-----|

| 以前のリリースから<br>新しいリリースへの<br>アップグレードパ<br>ス        | プラットフォームの変<br>更 | 変換プロセス                                                                                                    | 説明                      |
|------------------------------------------------|-----------------|----------------------------------------------------------------------------------------------------|-------------------------|
| Unified CVP<br>10.0(1)/10.5(1) から<br>11.0(1) へ | Yes             | <ol> <li>Windows Server 2008<br/>R2から Windows<br/>Server 2012 R2 Standard<br/>Edition へのインプレー<br/>スアップグレードを実<br/>行します</li> <li>Unified CVP 11.0(1) へ<br/>のアップグレード</li> </ol>                                                          | 新しいリリース用プラッ<br>トフォームの変更 |
| Unified CVP<br>9.0(1) から 11.0(1) へ             | Yes             | <ol> <li>Unified CVP<br/>10.0(1)/10.5(1) への<br/>アップグレード</li> <li>Windows Server 2008<br/>R2 から Windows<br/>Server 2012 R2 Standard<br/>Edition へのインプレー<br/>スアップグレードを実<br/>行します</li> <li>Unified CVP 11.0(1) へ<br/>のアップグレード</li> </ol> | 新しいリリース用プラッ<br>トフォームの変更 |
| Unified CVP<br>8.5(1) から 11.0(1) へ             | Yes             | <ol> <li>Unified CVP 10.0(1) への移行</li> <li>Windows Server 2008<br/>R2から Windows<br/>Server 2012 R2 Standard<br/>Edition へのインプレー<br/>スアップグレードを実行します</li> <li>Unified CVP 11.0(1) へのアップグレード</li> </ol>                                  | 新しいリリース用プラッ<br>トフォームの変更 |

| 以前のリリースから<br>新しいリリースへの<br>アップグレード パ<br>ス         | プラットフォームの変<br>更 | 変換プロセス                                                                                                    | 説明                      |
|--------------------------------------------------|-----------------|----------------------------------------------------------------------------------------------------|-------------------------|
| Reporting サーバ<br>10.0(1)/10.5(1) から<br>11.0(1) へ | Yes             | Windows Server 2008 R2 か<br>ら Windows Server 2012 R2<br>Standard Edition $\sim O d \lambda \lambda$<br>プレースアップグレード<br>を実行します<br>詳細については、<br>Reporting Server のアップ<br>グレード, (36 ページ)<br>を参照してください。 | 新しいリリース用プラッ<br>トフォームの変更 |

# **Unified CVP**のアップグレード戦略

1つのメンテナンスウィンドウでUnified CVPをアップグレードできます。ただし、アップグレー ドする CVP Server の数が多い場合は、1つのメンテナンスウィンドウですべてをアップグレード することができない場合があります。アップグレード戦略を使用すると、大規模な Unified CVP 展開でアップグレードプロセスを配布できるようになります。また、サーバのアップグレードを 複数のステップに分割し、複数のメンテナンスウィンドウで実行させることができます。

Unified CVP アップグレード戦略は、次の項で説明します。

### CVPユニット

CVP ユニットは、VXML サーバ、コール サーバ、および Reporting サーバで構成されています。 複数の CVP ユニットがある Unified CVP 展開では、一度に1つの CVP ユニットをアップグレード できます。たとえば、1つのメンテナンス ウィンドウで関連サーバの1つの CVP ユニットをアッ プグレードできます。この展開は、コール処理とリスクの最小化を目的としてセッション開始プ ロトコル (SIP) に移行する必要があるコール センターで役立ちます。

### マルチフェーズ アプローチ

マルチフェーズアプローチは、Unified CVP Server のサブセットをアップグレードし、コール処理 を再開するための戦略です。マルチフェーズアップグレードアプローチを使用すると、アップグ レードをいくつかのフェーズに分けることができます。Unified CVP の展開に複数の CVP ユニッ トがある場合は、マルチフェーズアプローチを使用するとユニットごとにアップグレードできま す。

展開に応じて、次のマルチフェーズアプローチのいずれかを選択します。

- 1つのメンテナンスウィンドウで特定のタイプのすべてのサーバをアップグレードする。
- •1つのメンテナンスウィンドウでサーバタイプのサブセットをアップグレードする。
- •1 つのメンテナンス ウィンドウで CVP ユニットからサーバ タイプのサブセットをアップグ レードする。

マルチフェーズアプローチを使用したコンポーネントのアップグレードは、次の順序で行いま す。

- 1 Operations Console
- 2 Reporting サーバ
- 3 CVP Server

Unified CVP コンポーネントのアップグレードの詳細については、Unified CVP のアップグレード, (33 ページ)を参照してください。

(注)

1つのメンテナンスウィンドウで1つのカテゴリのすべてのサーバをアップグレードする必要 はありません。ただし、Unified CVPの展開またはCVPユニットの次のコンポーネントセット に移る前に、1つのタイプのすべての Unified CVP コンポーネントをアップグレードする必要 があります。

### アップグレードに関する重要な考慮事項

- サービスの中断を回避するため、オフピーク時またはメンテナンス時に Unified CVP をアッ プグレードします。
- 変更はアップグレード後に失われるため、アップグレード中に設定に変更を加えないでください。
- ユニット内のすべてのコンポーネントをアップグレードするまで、CVPユニットがオフラインのままであることを確認します。
- ・正常に展開を行うには、シーケンス通りに Unified CVP コンポーネントをアップグレードします。アップグレード シーケンス中の変更は、コール データの損失やエラー、または新しいバージョンで導入されたプロパティが設定できないという結果になります。
- ・旧バージョンのデバイスタイプを引き続きサポートするには、既存のプロパティの属性を削除したり、変更したりしないでください。

# アップグレード前の作業

すべてのプログラムを終了します。

- ・サーバで実行されているサードパーティサービスおよびアプリケーションを停止します。
- Operations Console を除くすべての CVP コンポーネントの C:\Cisco\CVP をバック アップ します。
- Operations Console の設定をバックアップします。Operations Console 設定のバックアップ,( 43 ページ)を参照してください。
- ・サーバがサポート対象ハードウェアとして一覧表示され、サイズが適切に設定されていることを確認します。プラットフォームハードウェア仕様と互換性のあるサードパーティソフトウェアバージョン要件の詳細については、http://www.cisco.com/c/en/us/support/customer-collaboration/unified-customer-voice-portal/products-technical-reference-list.htmlにあるを参照してください。
- ログファイルをバックアップします。

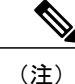

CVP Server ログファイルは <CVP\_HOME>\logs に保存され、VXML Server ロ グファイルは <CVP\_HOME>\VXMLServer\logs と <CVP\_HOME>\VXMLServer\applications\<app\_name>\logs に保存さ れます。

- ・自動バックアップが失敗した場合の冗長性を持たせるため、既存の CVP インストール ファ イルを別のコンピュータにバックアップします。
- ・必ず次の順序で仮想ハードウェアをアップグレードしてください。
  - **1** 仮想 CPU の設定, (27 ページ)
  - 2 仮想メモリのアップグレード, (27ページ)
  - 3 仮想マシンのハードウェアバージョンのアップグレード, (28ページ)
  - **4** 仮想マシンのディスク領域の拡張, (28ページ)
- 必要に応じて、オペレーティングシステムをWindows 2003 SP2からWindows Server 2008 R2 にアップグレードします。プラットフォームの変更が必要かどうかについての詳細は、アッ プグレードパス, (22ページ)を参照してください。
- オペレーティング システムを Windows Server 2008 SP2 から Windows Server 2012 R2 Standard Edition にアップグレードします。詳細については、Windows Server 2012 R2 Standard へのアップグレード、(31ページ)を参照してください。

# 既存の Unified CVP 仮想マシンのアップグレード

ここでは、VMware vSphere Web クライアント(シン クライアント)を使用して仮想マシン ハードウェアをアップグレードする手順について説明します。

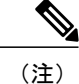

仮想マシン ハードウェアのアップグレードに VMware vSphere Client(シック クライアント) は使用しないでください。

### 仮想 CPU の設定

Unified CVP Server の CPU の仮想ハードウェア リソース設定を変更するには、次の手順を実行します。

Unified CVP コンポーネントの詳細については、Unified CVP Virtualization Wiki を参照してください。

#### 手順

- ステップ1 仮想マシンの電源をオフにします。
- ステップ2 仮想マシンを右クリックして、[Edit Settings] を選択します。
- **ステップ3** [Hardware] タブをクリックします。
- ステップ4 [CPU] をクリックします。
- **ステップ5** [Cores per Socket] ドロップダウンリストで、[1] を選択します。つまり、ソケットあたり1つのコ アのソケット4つを選択します。
- **ステップ6** [Reservation] フィールドで、1800 (MHz 単位) と入力します。
- **ステップ7** [OK] をクリックして設定内容を保存します。
- **ステップ8** 仮想マシンの電源をオンにします。

#### 次の作業

仮想メモリのアップグレード, (27ページ)

### 仮想メモリのアップグレード

Unified CVP Server のシステム メモリを 4 GB から 6 GB にアップグレードするには、次の手順を 実行します。

#### 手順

- ステップ1 仮想マシンの電源をオフにします。
- ステップ2 仮想マシンを右クリックして、[Edit Settings] を選択します。
- **ステップ3** [Hardware] タブをクリックします。
- **ステップ4** [Memory] をクリックします。
- ステップ5 [RAM] フィールドで、RAM 値を 4096 から 6144 (MB 単位) に変更します。
- ステップ6 [Reservation] フィールドに、6144 (MB 単位) と入力します。
- **ステップ7** [OK] をクリックして設定内容を保存します。
- **ステップ8** 仮想マシンの電源をオンにします。

#### 次の作業

仮想マシンのハードウェアバージョンのアップグレード, (28ページ)

### 仮想マシンのハードウェア バージョンのアップグレード

Unified CVP Server、Reporting Server、および Operations Console の仮想マシン ハードウェア バー ジョンをアップグレードするには、次の手順を実行します。

#### 手順

- **ステップ1** 仮想マシンの電源をオフにします。
- ステップ2 仮想マシンを右クリックして、[Edit Settings]を選択します。
- **ステップ3** [Hardware] タブをクリックします。
- ステップ4 [Upgrade] をクリックします。
- **ステップ5** [Schedule VM Compatibility Upgrade] チェックボックスをオンにします。
- ステップ6 [Compatible with (\*)] ドロップダウン リストから、[ESXi 5.1 and later] を選択します。
- **ステップ7** [OK] をクリックして設定内容を保存します。
- **ステップ8** 仮想マシンの電源をオンにします。

#### 次の作業

仮想マシンのディスク領域の拡張, (28ページ)

### 仮想マシンのディスク領域の拡張

Operations Console で仮想マシンのディスク領域を拡張するには、次の手順を実行します。

#### 手順

- ステップ1 仮想マシンの電源をオフにします。
- ステップ2 仮想マシンを右クリックして、[Edit Settings] を選択します。
- **ステップ3** [Hardware] タブをクリックします。
- ステップ4 [Hard disk 1] フィールドで、ディスク サイズ値を 40 から 80 (GB 単位) に変更します。
- **ステップ5** [OK] をクリックします。
- **ステップ6** 仮想マシンの電源をオンにします。
- **ステップ1** オペレーティング システムにログインします。
- ステップ8 [My Computer] を右クリックし、[Manage] を選択します。
- ステップ9 [File and Storage Services] > [Disks] を選択します。
- ステップ10 [Volumes] 領域で、[C drive] を右クリックして [Extend Volume...] を選択します。
- ステップ11 ディスク サイズ値を 40 から 80 (GB単位) に変更します。
- ステップ12 [OK] をクリックします。
- **ステップ13** サーバを再起動します。

### E1000 から VMXNet 3 への VM ネットワーク アダプタのアップグレード

VM のオペレーティング システムを Windows Server 2008 R2 からアップグレードする前に、VM ネットワーク アダプタを VMXNet3 にアップグレードします。Unified CVP 11.0(1) には VMXNet3 ネットワーク アダプタが必要です。VMXNet3 へのアップグレードを行わずにオペレーティング システムを Windows 2012 R2 にアップグレードすると、Windows Update 後にイーサネット アダプ タの静的 IP 設定が自動にリセットされます。

#### 手順

- **ステップ1** ネットワーク設定(IPアドレス、サブネットマスク、デフォルトゲートウェイ、DNS、永続的な スタティック ルート、ネットワーク アダプタの MAC アドレスなど)を記録します。
  - 重要 新しい仮想マシンのネットワークアダプタの設定を再作成するには、これらの値が必要です。詳細については、仮想マシンネットワークアダプタのMACアドレスの保存,(30ページ)を参照してください。
- **ステップ2** Unified CVP Server を停止します。ネットワーク アダプタの再設定中に CVP Server をアクティブ にすることはできません。
- ステップ3 次の手順を実行し、VMXNet 3のネットワークアダプタを追加します。
  - a) VM のコンテキストメニューから [Edit Settings] を選択します。
  - b) [Hardware] タブで [Add] をクリックします。
  - c) [Device Type] ページで [Ethernet Adapter] を選択し、[Next] をクリックします。

- d) [Adapter Type] ドロップダウン リストから [VMXNet 3] を選択し、[Next] をクリックします。
- e) [Network label] ドロップダウン リストからネットワーク ポート グループを選択し、[Finish] を クリックします。
- **ステップ4** ステップ1でE1000 ネットワーク アダプタから記録したネットワーク設定を VMXNet 3 のネット ワーク アダプタに適用します。
- **ステップ5** VMXNet 3 ネットワーク アダプタを有効化します。
- **ステップ6** 次の手順を実行し、E1000 ネットワーク アダプタを削除します。
  - a) VM のコンテキストメニューから [Edit Settings] を選択します。
  - b) [Hardware] タブで [E1000 network adapter] を選択します。
  - c) [Remove] をクリックし、[Finish] をクリックします。
- **ステップ7** 次の手順を実行し、CallServer/VXMLServer 用、Operations Console 用、および Reporting Servers 用 の VM から E1000 ネットワーク アダプタを削除します。
  - a) VM のコンテキストメニューから [Edit Settings] を選択します。
  - b) [Hardware] タブで [E1000 network adapter] を選択します。
  - c) [Remove] をクリックし、[Finish] をクリックします。
- **ステップ8** traceroute を使用して、ネットワーク接続をテストします。
- ステップ9 Unified CVP サービスを再度有効にします。

### 仮想マシン ネットワーク アダプタの MAC アドレスの保存

仮想マシンネットワークアダプタのMACアドレスを保存するには、次の手順を実行します。

#### 手順

- ステップ1 Unified CVP 仮想マシンを右クリックして、[Edit Settings] をクリックします。
- **ステップ2** [Hardware] タブで、仮想マシンでネットワークに接続するために使用されるネットワーク アダプ タを選択します。
- ステップ3 [MAC Address] フィールドの値を記録します。
- ステップ4 MAC アドレスを保存します。
- **ステップ5** [Hardware Settings] タブの [Add Hardware] をクリックします。
- ステップ6 [Adapter Type] ドロップダウン リストで、アダプタ タイプを [VMXNET3] に変更します。
- **ステップ7** [MAC Address] フィールドの下の、[Manual] を選択します。
- ステップ8 [MAC Address] フィールドに、先ほど記録した MAC アドレスを入力します。
- ステップ9 [OK] をクリックします。
- ステップ10 仮想マシンを再起動します。

### アップグレードされた仮想マシンでのリソース予約の有効化

VM のハードウェア バージョンが Unified CVP Virtualization Wiki に掲載されている情報に基づいて アップグレードされた後、次の手順を実行し、それぞれの Unified CVP VM 上でリソース予約を有 効にします。サポートされる VM ハードウェア バージョンの詳細については、Unified CVP Virtualization Wiki を参照してください。

#### 手順

- **ステップ1** vSphere クライアントにログインし、Unified CVP VM を選択します。
- **ステップ2** VM を右クリックして、オプションの [Edit Settings] をポップアップ メニューから選択します。 [Virtual Machine Properties] ウィンドウが表示されます。
- ステップ3 [Resources] タブを選択します。 カスタマイズが可能な仮想ハードウェアリソースの設定が左側のダイアログボックスに表示され ます。それぞれの仮想ハードウェアのリソース割り当てが右側に表示されます。
- **ステップ4** Unified CVP VM のリソース予約を有効にします。
  - (注) Unified CVP VM の仮想ハードウェアのリソース予約を有効にするには、CPU およびメ モリの設定を変更する必要があります。CPU とメモリの仮想ハードウェア リソース設 定については、Unified CVP Virtualization Wiki を参照してください。
- ステップ5 CVP VM の CPU およびメモリの仮想ハードウェア リソース設定を行った後、[OK] をクリックして [VM Properties] ダイアログボックスを閉じます。 CVP VM が再設定され、リソース予約が有効になります。

# Windows Server 2012 R2 Standard へのアップグレード

Microsoft社では、オペレーティングシステムのインプレースアップグレードをサポートしています。

サーバベースのアプリケーション用の仮想マシンで Windows Server 2008 R2 から Windows Server 2012 R2 Standard Edition にアップグレードするには、次の手順を実行します。

#### はじめる前に

- Windows Server 2012 にアップグレードすると、すべての Windows VM の(プライベートインターフェイスとパブリックインターフェイスの)静的ネットワーク設定が削除される場合があります。アップグレードする前に、静的ネットワーク設定(TCP/IPv4情報を含む)を記録しておきます。アップグレード完了後に、これらの設定を再設定します。
- ・必ず次の順序で仮想ハードウェアをアップグレードしてください。
- 1 仮想 CPU の設定, (27 ページ)
- 2 仮想メモリのアップグレード, (27ページ)

- 3 仮想マシンのハードウェアバージョンのアップグレード, (28ページ)
- 4 仮想マシンのディスク領域の拡張, (28 ページ)
- Vmware Tools ソフトウェアがインストールされていることを確認します。Vmware Tools がインストールされていない状態では、VMXNET3 ドライバをインストールできません。
- ・ホストの ESXi のバージョンが ESXi 5.1 または ESXi 5.5 Update 2 であることを確認します。
- Windows 2008 R2 Enterprise または Standard SP1 以降があることを確認します。
- ゲストオペレーティングシステムを Microsoft Windows Server 2012 (64 bit) に変更します。これには、仮想マシンを右クリックし、[Edit settings] > [Options] > [General Options] を選択し、 ゲストオペレーティングシステムとして [Microsoft Windows Server 2012 (64 bit)] を選択します。

#### 手順

- ステップ1 Windows Server 2012 R2 Standard Edition の ISO イメージを仮想マシンにマウントします。
- ステップ2 [Run setup. Exe] を選択します。
- ステップ3 [Install Now] をクリックします。
- ステップ4 [Go online to install updates now (recommended)] を選択します。
- ステップ5 Windows Server 2012 R2 Standard Edition のプロダクトキーを入力して、[Next] をクリックします。
- **ステップ6** [Windows Server 2012 R2 Standard (Server with a GUI)] を選択し、[Next] をクリックします。
- **ステップ1** ライセンス条項に同意して、[Next] をクリックします。
- ステップ8 [Upgrade: Install Windows and keep files, settings, and applications] を選択して、[Next] をクリックします。

アップグレードが開始します。アップグレードが完了すると、システムが自動で再起動します。

Microsoft Windows Server 2012 R2 がインストールされました。また、Internet Explorer 11 が自動的 にインストールされています。

#### 次の作業

オペレーティングシステムを Windows 2012 R2 Standard にアップグレードした後、以前の Windows を削除します。詳細については、ディスククリーンアップに関する Microsoftのマニュアルを参照 してください。

# Unified CVP のアップグレード

# 

(注) Cisco Unified CVP Server (VXML Server が同梱されています)をアップグレードする場合、 Unified Call Studio も同じバージョンにアップグレードする必要があります。Unified Call Studio は、Unified Call Studio と CVP Server が同じバージョンである場合にのみ、CVP Server と連動 します。

次の順序で Unified CVP 11.0(1) のアップグレードを実行します。

### 手順

- **ステップ1** 次の場所にある(.class ファイルや.jar ファイルなどの)サードパーティ ライブラリをバックアップします(ここでは、APP NAME は展開した各音声アプリケーションの名前です)。
  - %CVP HOME%\VXMLServer\common\classes
  - %CVP HOME%\VXMLServer\common\lib
  - %CVP\_HOME%\VXMLServer\applications\APP\_NAME\java\application\classes
  - %CVP\_HOME%\VXMLServer\applications\APP\_NAME\java\application\lib
  - %CVP\_HOME%\VXMLServer\applications\APP\_NAME\java\util
  - (注) Unified CVP 11.0(1) では、Tomcat は 5.5 から 7.0 にアップグレードされます。VXML ア プリケーションが必要とするサードパーティの.jar ファイルを %CVP\_HOME%\VXMLServer\Tomcat\common\libフォルダからバックアップします。 この共通フォルダは Tomcat 7.0 で利用できなくなりました。そのため、Unified CVP 11.0(1) へのアップグレード後に、バックアップした以前の.jar ファイルを %CVP HOME%\VXMLServer\Tomcat\libフォルダにコピーします。
- **ステップ2** Cisco Unified CVP Operations Console (OAMP) をアップグレードします。Operations Console の アップグレード, (34ページ) を参照してください。
- **ステップ3** (任意) Cisco Unified CVP Reporting サーバをアップグレードします。Reporting Server のアップグレード, (36 ページ)を参照してください。
- **ステップ4** Cisco Unified CVP Server をアップグレードします。CVP Server のアップグレード, (36ページ) を参照してください。
- **ステップ5** Cisco Unified Remote Operations をアップグレードします。Remote Operations のアップグレード, ( 38 ページ)を参照してください。
- **ステップ6** Cisco Unified Call Studio をアップグレードします。Call Studio のアップグレード, (38 ページ) を 参照してください。
- ステップ7 以前に展開した Unified CVP の音声アプリケーションをアップグレードします。

# **Operations Console** のアップグレード

現在インストールされているデフォルトのメディアファイルは、Unified CVP 11.0(1)のアップグレード用に選択するメディア形式で上書きされます。ただし、カスタマイズされたメディアファイルはアップグレード中に上書きされません。カスタムアプリケーションや Whisper Agent-Agent Greeting (WAAG) などのカスタマイズされたメディアファイルは、アップグレード前と同じ形式で保持されます。

(注)

U-law は Unified CVP 11.0(1) のデフォルトのメディア ファイル形式です。

以降の項で、Operations Console 10.0(1)/10.5(1) から Operations Console 11.0(1) へのアップブレード に関するさまざまなシナリオを説明します。

### u-LawのOperationsConsole10.0(1)/10.5(1)からu-LawのOperationsConsole 11.0(1) へのアップグレード

### 手順

- ステップ1 Unified CVP の ISO イメージをマウントして、setup.exe を実行します。 インストーラが、自動的に以前のインストールを検出して、アップグレードプロセスをガイドし ます。
- **ステップ2** サーバを再起動します。

### u-LawのOperationsConsole10.0(1)/10.5(1)からa-LawのOperationsConsole 11.0(1) へのアップグレード

手順

| ステップ1         | C:\Cisco\CVP\conf の場所に移動します。                                                                                                    |
|---------------|----------------------------------------------------------------------------------------------------|
| ステップ <b>2</b> | カスタム アプリケーションや Whisper Agent-Agent Greeting(WAAG)などのカスタム メディア<br>ファイルや、U-law のアプリケーションを A-law に変換します。                                                              |
| ステップ <b>3</b> | <ul> <li>cvp_pkgs.properties ファイルで、cvp-pkgs.PromptEncodeFormatALaw = 1 プロパティを 7</li> <li>行目に追加して A-Law フラグを有効にします。</li> <li>(注) 「=」記号の前後にスペースを入れる必要がありま</li> </ul> |

す。

- ステップ4 Unified CVPの ISO イメージをマウントして、setup.exe を実行します。
- ステップ5 画面に表示される指示に従います。
- **ステップ6** サーバを再起動します。
  - (注) ・ すべての標準的なパッケージメディア ファイルとアプリケーションが A-law 形式 でインストールされます。
    - カスタムアプリケーションや Whisper Agent-Agent Greeting (WAAG) などのカス タムメディアファイルは、アップグレード前と同じ形式で保持されます。

# a-LawのOperations Console 10.0(1)/10.5(1)からa-LawのOperations Console 11.0(1) へのアップグレード

#### 手順

| ステップ1          | C:\Cisco\CVP\conf の場所に移動します。                                                                                                    |
|----------------|----------------------------------------------------------------------------------------------------|
| ステップ <b>2</b>  | cvp_pkgs.properties ファイルで、 <b>cvp-pkgs.PromptEncodeFormatALaw = 1</b> プロパティを 7<br>行目に追加して A-Law フラグを有効にします。<br>(注) 「=」記号の前後にスペースを入れる必要がありま<br>す。               |
| ステップ <b>3</b>  | Unified CVP の ISO イメージをマウントして、setup.exe を実行します。<br>インストーラが、自動的に以前のインストールを検出して、アップグレードプロセスをガイドし<br>ます。                                                          |
| ステップ4<br>ステップ5 | <ul> <li>画面に表示される指示に従います。</li> <li>サーバを再起動します。         <ul> <li>(注)</li> <li>・すべての標準的なパッケージメディアファイルとアプリケーションが A-law 形式<br/>でインストールされます。</li> </ul> </li> </ul> |
|                | ・カスタム アプリケーションや WAAG かどのカスタム メディア ファイルけ アッ                                                                                                    |

プグレード前と同じ形式で保持されます。

#### 次の作業

IOS スクリプトを Cisco IOS メモリにロードします。

# Reporting Server のアップグレード

### はじめる前に

- Informix データベースをバックアップします。
- •スケジュールされたパージをオフにします。
- Reporting Server がどのドメインにも含まれておらず、ワークグループに含まれていることを 確認します。必要に応じて、アップグレード後にドメインに追加します。

次の手順で Windows Server 2012 R2 Standard Edition の CVP Reporting Server 11.0(1) をアップグレードします。

#### 手順

- **ステップ1** 10.0(1)/10.5(1) Reporting Server データベースからデータをアンロードします。レポートデータベー スからのデータのアンロード、(49ページ)を参照してください。
- ステップ2 Unified CVP Reporting Sever 10.0(1)/10.5(1) をアンインストールします。Unified CVP/Call Studio の アンインストール, (39 ページ) を参照してください。
- **ステップ3** Windows Server 2008 R2 から Windows Server 2012 R2 Standard Edition へのインプレース アップグレードを実行します。Windows Server 2012 R2 Standard へのアップグレード, (31 ページ)を参照してください。
- **ステップ4** Windows Server 2012 R2 に Unified CVP Reporting Server 11.0(1) をインストールします。Reporting Server のインストール, (14ページ)を参照してください。
- ステップ5 新しい Reporting Server にデータをロードします。Reporting Server データベースへのデータのロード, (50 ページ)を参照してください。
- **ステップ6** Reporting Server を Operations Console に設定します。Operations Console での Reporting Server の設定, (51 ページ)を参照してください。

# CVP Server のアップグレード

### はじめる前に

CVP Server で A-law を実装するには、Unified CVP 11.0(1) FCS ビルドをインストールします。

### u-Law の CVP Server 10.0(1)/10.5(1) から u-Law の CVP Server 11.0(1) への アップグレード

u-Law の Operations Console 10.0(1)/10.5(1) から u-Law の Operations Console 11.0(1) へのアップグ レード, (34 ページ)の手順のステップ1~2を実行します。

### 次の作業

- 1 現在のバージョンの Unified CVP の Operations Console にログインし、[Bulk Administration] > [File Transfer] > [Scripts and Media] を選択します。
- **2** Cisco IOS call application voice load <service\_name> CLI コマンドを使用して、各 CVP サービス の Cisco IOS メモリにゲートウェイ ダウンロードで転送されたファイルをロードします。
- 3 バックアップされたサードパーティのライブラリを復元します。
- 4 10.0 のライセンスで CVP サーバ にライセンスを再適用します。

11.0(1)のライセンスで CVP サーバにライセンスを再適用します。

Operations Console を使用して VXML Server を設定する方法の詳細については、『*Configuration Guide for Cisco Unified Customer Voice Portal*』を参照してください。

### u-Law の CVP Server 10.0(1)/10.5(1) から a-Law の CVP Server 11.0(1) への アップグレード

u-Law の Operations Console 10.0(1)/10.5(1) から a-Law の Operations Console 11.0(1) へのアップグレード,  $(34 \sim - i)$  の手順のステップ  $1 \sim 6$  を実行します。

### 次の作業

u-Law の CVP Server 10.0(1)/10.5(1) から u-Law の CVP Server 11.0(1) へのアップグレード, (37 ページ)の手順の「次の作業」の項を参照してください。

### a-Law の CVP Server 10.0(1)/10.5(1) から a-Law の CVP Server 11.0(1) への アップグレード

a-Law の Operations Console 10.0(1)/10.5(1) から a-Law の Operations Console 11.0(1) へのアップグレード, (35 ページ)の手順のステップ 1 ~ 5 を実行します。

### 次の作業

u-Law の CVP Server 10.0(1)/10.5(1) から u-Law の CVP Server 11.0(1) へのアップグレード, (37 ページ)の手順の「次の作業」の項を参照してください。

# Remote Operations のアップグレード

#### 手順

- ステップ1 Unified CVP の ISO イメージをマウントして、setup.exe を実行します。 インストーラは、Remote Operations のインストールおよびアップグレードを自動的に検出して、 アップグレード プロセスをガイドします。
- ステップ2 [Upgrade] 画面の指示に従い、[Upgrade] をクリックします。
- **ステップ3** サーバを再起動します。

# Call Studio のアップグレード

### はじめる前に

以前のバージョンのライセンスは、最新バージョンでは無効です。そのため、Unified Call Studio の新しいライセンスを取得します。

### 手順

- ステップ1 [ナビゲータ (Navigator)]ビュー内の任意のプロジェクトを右クリックし、[エクスポート (Export)] を選択し、エクスポート ウィザードの指示に従います。
  - (注) エクスポート ウィザードで表示される一覧から、複数のプロジェクトを選択して同時 にエクスポートします。
- **ステップ2** Call Studio ソフトウェアをアンインストールします。 詳細については、Unified CVP/Call Studio のアンインストール, (39ページ)を参照してください。
- **ステップ3** Call Studio ソフトウェアをインストールします。 詳細については、次を参照してください。 Unified Call Studio のインストール, (15ページ)

# アップグレード後の作業

Unified CVP コンポーネントをアップグレードした後、Sync-up ツールを使用してメタデータファ イルを同期します。詳細については、Unified CVP REST API のメタデータの同期の開始, (18 ページ)を参照してください。

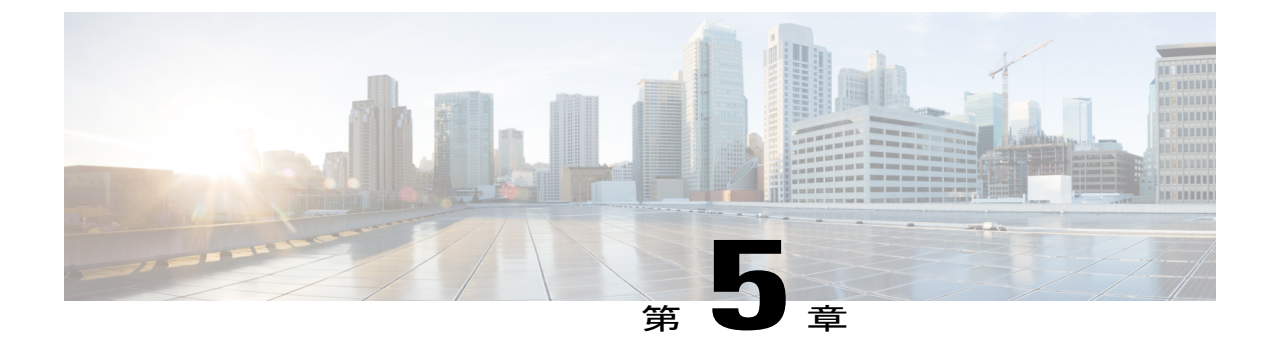

# Unified CVP/Call Studio のアンインストール

- Windows コントロール パネルからの Unified CVP/Call Studio のアンインストール, 39 ページ
- ・インストールメディアを使用した Unified CVP/Call Studio のアンインストール, 40 ページ

# WindowsコントロールパネルからのUnifiedCVP/CallStudio のアンインストール

#### はじめる前に

- すべてのアプリケーションをシャットダウンし、開いているすべてのファイルを閉じます。
- CVP コンポーネントおよび関連ファイルを閉じます。

### 手順

- ステップ1 [Start] > [Control Panel] > [Programs and Features] をクリックします。
- ステップ2 [Cisco Unified Customer Voice Portal / Cisco Unified Call Studio] をクリックし、[Remove] をクリック します。
- ステップ3 [Next] をクリックします。 アンインストール後に、[Uninstall Complete] 画面が表示されます。アンインストールするコンポー ネントによっては、コンピュータを再起動しなければならない場合があります。

(注) Unified CVP のアンインストール手順を実行しても、ログファイルやインストール後に 生成されたメディアファイルやフォルダといった、すべてのファイルとフォルダがク リーンアップされるわけではありません。同じ名前のメディアフォルダは、CVP イン ストールプロセス中に置換されます。ユーザが作成したメディアファイルおよびフォ ルダは、CVP アップグレード中に変更されません。a-law およびu-law ファイルをサポー トする今後の Unified CVP のリリースでの移行プロセスを簡素化するために、すべての メディアフォルダを www.cot に作成し、相対パスを使用します。

# インストール メディアを使用した Unified CVP/Call Studio のアンインストール

#### はじめる前に

- すべてのアプリケーションをシャットダウンし、開いているすべてのファイルを閉じます。
- CVP コンポーネントおよび関連ファイルを閉じます。

#### 手順

- ステップ1 Unified CVP ソフトウェアの setup.exe ファイルを実行します。
- ステップ2 [Remove] オプションを選択して [Next] をクリックします。 [Uninstall Complete] 画面が表示されます。アンインストールするコンポーネントによっては、コ ンピュータを再起動しなければならない場合があります。
  - (注) Unified CVP のアンインストール手順を実行しても、ログファイルやインストール後に 生成されたメディアファイルやフォルダといった、すべてのファイルとフォルダがク リーンアップされるわけではありません。同じ名前のメディアフォルダは、CVPイン ストールプロセス中に置換されます。ユーザが作成したメディアファイルおよびフォ ルダは、CVPアップグレード中に変更されません。a-law およびu-lawファイルをサポー トする今後の Unified CVP のリリースでの移行プロセスを簡素化するために、すべての メディアフォルダを wwwroot に作成し、相対パスを使用必要があります。

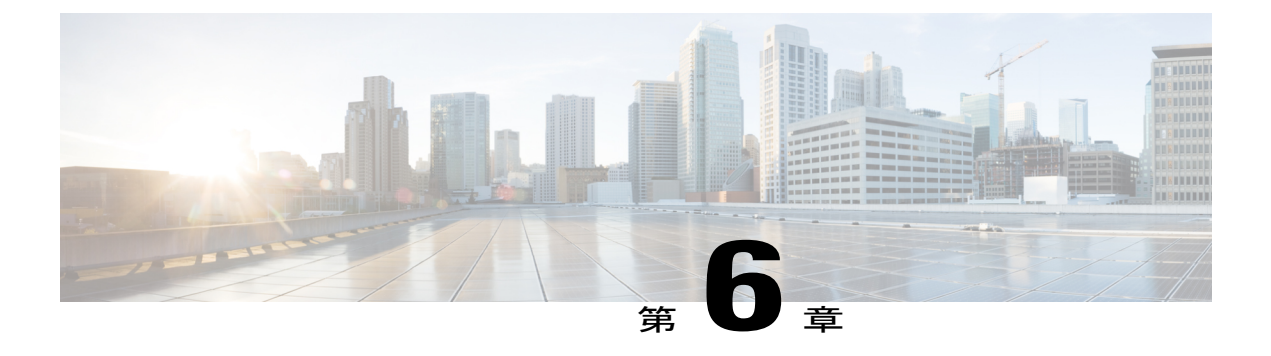

# Unified CVP の移行

最近のリリースの Unified CVP にプラットフォームの変更がある場合は、既存のリリースから最近のリリースへの移行が必要です。

たとえば、Unified CVP 8.5(1)から Unified CVP 10.0(1) への移動も移行と見なされます。これは、 最近のリリースのオペレーティング システム、プラットフォーム、またはアーキテクチャの変 更が含まれるためです。

移行には新しいハードウェアまたはソフトウェアへの移動と、あるデータベースからの別のデー タベースへの移動が含まれることがあります。データベースの移行には、旧データベースの出力 として使用され、新しいデータベースに保存できる共通形式へのデータ変換が必要です。

- 移行前の作業, 41 ページ
- Operations Console の移行, 42 ページ
- ・ コール サーバの移行, 45 ページ
- VXML Server の移行, 46 ページ
- Unified Call Studio の移行, 47 ページ
- Reporting サーバの移行, 48 ページ
- Unified CVP の再展開, 51 ページ

# 移行前の作業

はじめる前に

 冗長性を持たせるため、Unified CVP インストールファイルとデータを別のコンピュータに バックアップします。 <u>\_\_\_\_\_</u>

注意 移行開始後は、Unified CVP の以前のバージョンにロールバックできません。 移行プロセスを開始する前に、インストールファイルとデータをバックアッ プすることを推奨します。

- Cisco Security Agent をアンインストールします。
- (任意) Reporting サーバを展開する場合は、追加のサーバを展開します。
- (任意) Standalone Distributed Diagnostics and Service Network (SDDSN) は必要なくなりました。SDDSN サーバがある場合は、これらのサーバの使用を停止するか、別の目的に使用します。
- Operations Console を展開します。Operations Consoleの展開については、http://www.cisco.com/ c/en/us/support/customer-collaboration/unified-customer-voice-portal/ products-implementation-design-guides-list.html にある『『Configuration Guide for Cisco Unified Customer Voice Portal』』を参照してください。
- (任意) SIP の実装では、ゲートキーパーは必要ありません。ゲートキーパーは使用を停止 するか、場合によっては、実装に SIP を使用するときの入力ゲートウェイまたは VXML ゲー トウェイ(あるいは、その両方)として転用します。
- (任意) SIP メッセージルーティング用の SIP プロキシサーバおよび DNS サーバは、SIP 実装のオプションコンポーネントです。これらを使用する場合は、ネットワークにコンポーネントを追加します。

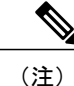

SIP プロキシ サーバおよび DNS サーバは、他の Unified CVP 製品コンポーネ ントと共存できません。

• Cisco IOS のバージョンが必要なハードウェアをサポートしていることを確認します。

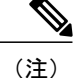

古いゲートウェイまたはゲートキーパーハードウェアを使用している場合は、 このリリースに必要な Cisco IOS のバージョンが必要なハードウェアをサポー トしなくなる可能性があります。その場合は、新しいハードウェアを購入す る必要があります。

### **Operations Console**の移行

Operations Console を移行するには、CVP Operations Console の設定をバックアップし、復元しま す。プラットフォームでの変更が必要かどうかを確認するには、アップグレードパス, (22ペー ジ)を参照してください。

### **Operations Console** 設定のバックアップ

#### 手順

| ステップ1         | Operations Console にログインします。                                                                                                    |
|---------------|----------------------------------------------------------------------------------------------------|
| ステップ <b>2</b> | [Operations Console] ページで、[System] > [Export System Configuration] > [Export] をクリックします。                                                                                                    |
| ステップ <b>3</b> | 手動で sip.properties ファイルをコピーします<br>CVP の Operations Console は、sip.properties ファイルをエクスポートできません。<br>Unified CVP コンソール設定の詳細については、http://www.cisco.com/c/en/us/support/<br>customer-collaboration/unified-customer-voice-portal/products-installation-and-configuration-guides-list.html<br>にある『『Administration Guide for Cisco Unified Customer Voice Portal』』を参照してください。 |
| ステップ4         | CVP-OpsConsole-Backup.zip ファイルを保存します。                                                                                                    |

### 次の作業

- エクスポートされた設定およびカスタムファイルをネットワークストレージメディアまた はポータブルストレージメディアに保存します。
- •Windows Server マシンから共有ストレージメディアにアクセスできることを確認します。

### **Operations Console** 設定の復元

はじめる前に

- •Windows Server 2012 R2 で Operations Console の新しいリリースをインストールします。
- Operations Console の設定を旧バージョンからエクスポートし、新しいバージョンに移行します。

### 手順

| ステップ1 | Cisco Resource Manager Windows サービスを停止します。                                  |
|-------|-----------------------------------------------------------------------------|
|       | a) [Start] > [All Programs] > [Administrative Tools] > [Services] をクリックします。 |
|       | b) サービス名のリストで、[Cisco Resource Manager] を選択し、[Stop] をクリックします。                |
| ステップ2 | 保存した Operations Console の設定をインポートします。                                       |
|       | a) Operations Console で、[System] > [Import System Configuration] をクリックします。  |
|       | b) [Browse] をクリックし、以前のバージョンの Operations Console 設定ファイルを保存した場所               |
|       | からファイル名を選択します。                                                              |

- c) [Import] をクリックします。
- d) Operations Console の設定を保存した場所からカスタム ファイル、ライセンス ファイル、および sip.properties ファイルをそれぞれが対応する Unified CVP ディレクトリにコピーし、復元操作を完了します。
  - (注) Unified CVP の以前のバージョンからユーザ関連情報を含むバックアップを復元しな かった場合、ステップ5に進みます。
- ステップ3 [Operations Console] ページで [Device management] > [Reporting Server] > [Database Administration] を クリックします。

**ステップ4** Unified CVP の以前のバージョンで作成したレポート ユーザを削除します。

- (注) 既存のユーザと同じ新しいユーザを作成しても動作しません。
- **ステップ5** 以前のバージョンの CVP Operations Console からインポートした既存のユーザと同じパスワードを 設定します。
  - a) [Server Manager] > [Configuration] > [Local Users and Groups] > [Users] をクリックします。
  - b) 既存のユーザ名を右クリックし、[Set Password] をクリックします。
  - c) [Set Password] 画面で、[Proceed] をクリックします。
  - d) 古いパスワードを入力し、新しいパスワードを確認します。
  - e) [OK] をクリックします。
- ステップ6 Cisco Unified CVP Operations Console と Cisco CVP Resource Manager を再起動します。
  - a) [Start] > [All Programs] > [Administrative Tools] > [Services] をクリックします。
  - b) [Cisco CVP Operations Console Server] を選択します。
  - c) [Restart] をクリックします。 [Services] ウィンドウで CVP Operations Console Server サービスが開始します。
  - d) [Cisco CVP Resource Manager] を選択します。
  - e) [Restart] をクリックします。 [Services] ウィンドウで CVP Resource Manager サービスが開始します。

CVP Operations Console のログイン クレデンシャルなどのすべての既存の CVP Operations Console データは、保存した CVP Operations Console 設定からインポートした新しいデータで上書きされます。

### 次の作業

以前のバージョンの Operations Console ログイン クレデンシャルを使用して Operations Console に ログインします。

### Operations Console を使用したセキュアな通信

#### 手順

Operations Console と CVP コンポーネント間でセキュアな通信を行うには、[Operations Console] ページで、[Enable Secured Communication with the Operations Console] をクリックします。

Operations Console と CVP コンポーネントとの間でのセキュリティ証明書交換の設定については、 http://www.cisco.com/en/US/products/sw/custcosw/ps1006/products\_installation\_and\_configuration\_guides\_ list.html にある『『*Configuration Guide for Cisco Unified Customer Voice Portal*』』を参照してください。

### コール サーバの移行

### はじめる前に

- 冗長性を持たせるため、既存の Unified CVP インストールを別のコンピュータにバックアップします。
- •Windows Server 2012 R2 をインストールします。
- Windows Server 2008 から Windows Server 2012 R2 へ移行する場合は、以前の Unified CVP の IP アドレスとホスト名を新しいリリースに割り当てます。
- ・最新の Unified CVP Server コンポーネントをインストールします。
- Windows Server 2008 が Windows Server 2012 R2 と同じネットワークにないことを確認します。

### 手順

- ステップ2 選択された IP アドレスとホスト名で Unified CVP コール サーバを選択します。
- **ステップ3** [Edit] をクリックします。
- ステップ4 [Save and Deploy] をクリックし、設定を Unified CVP コール サーバに展開します。
- ステップ5 [System] > [SIP Server Groups] をクリックします。
   [SIP Server Groups] 画面で、以前の OAMP 設定のインポート手順で設定したデータが入力されていることを確認します。
- ステップ6 [Save and Deploy] をクリックして、処理が正常に完了したことを確認します。
- **ステップ7** [System] > [Dialed Number Pattern] を選択します。 [Dialed Number Pattern] 画面で、以前の OAMP 設定のインポート手順で設定したデータが入力され ていることを確認します。

- **ステップ8** [Deploy] をクリックします。
- **ステップ9** [Device Management] > [Media Server] を選択します。
- ステップ10 [Default Media Server] ドロップダウン リストから、適切なメディア サーバを選択します。
- **ステップ11** [Set] をクリックします。
- ステップ12 [Deploy] をクリックします。
- ステップ13 コンピュータにインストールされているメディアサーバから、[Internet Information Services]>[Sites] を選択します。
  - ・新しいグループをリストに追加して、[Add] をクリックし、[Everyone] を選択します。
  - ・グループ [Everyone] にフル コントロールを付与するには、[Full Control] チェックボックスを オンにします。
- ステップ14 FTP サイトで [Restart] をクリックして、FTP サーバを再起動します。

### VXML Server の移行

#### はじめる前に

- Unified Call Studio が VXML Server と連動できるように、VXML Server と Unified Call Studio が同じバージョンであることを確認します。
- ・すべての Unified CVP コンポーネントにライセンスがあることを確認します。

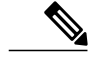

(注) 移行したコンポーネントにライセンスを適用しない場合、ソフトウェアは評価モードで実行されます。

- •%CATALINA\_HOME%/webapps/CVP/audioからカスタムオーディオファイルをバックアップ します。
- サードパーティのライブラリ(.classファイルや.jarファイルなど)を次の場所でバックアップします。

```
%CVP_HOME%\VXMLServer\common\classes
%CVP_HOME%\VXMLServer\common\lib
%CVP_HOME%\VXMLServer\applications\APP_NAME\java\application\classes
%CVP_HOME%\VXMLServer\applications\APP_NAME\java\application\lib
%CVP_HOME%\VXMLServer\applications\APP_NAME\java\util
```

ここで、APP\_NAMEは、展開された音声アプリケーションの名前を表します。

(注)

デフォルトでは、%CVP HOME% は C:\Cisco\CVP です。

• CVP Server をインストールします。CVP Server のインストール, (12ページ)を参照してください。

#### 手順

| ステップ1         | Operations Console にログインし、[Device Management] > [Unified CVP VXML Server] を選択します。 |
|---------------|-----------------------------------------------------------------------------------|
| ステップ2         | 選択した IP アドレスとホスト名の Unified CVP VXML Server を選択します。                                |
| ステップ <b>3</b> | [Edit] をクリックし、編集する VXML Server 設定を選択します。                                          |
| ステップ4         | [Save and Deploy] をクリックし、設定を新しい VXML Server に展開します。                               |
| ステップ5         | (任意) Operations Console と VXML Server 間にセキュアな接続が必要な場合は、SSL 証明書を設定します。             |
| ステップ6         | Operations Console を使用して、新しい VXML Server にライセンス ファイルをアップロードします。                   |
| ステップ <b>1</b> | %CATALINA_HOME%\webapps\CVP\audio フォルダにオーディオ ファイルを復元します。                          |
| ステップ8         | Cisco CVP VXML Server および VXMLServer サービスを再起動します。                                 |

### 次の作業

Operations Console を使用して VXML Server を設定するには、『『*Configuration Guide for Cisco Unified Customer Voice Portal*』』を参照してください。

# Unified Call Studio の移行

はじめる前に

すべてのオーディオファイルをバックアップします。

(注)

%CATALINA\_HOME%\webapps\CVP\audio に展開されたオーディオ ファイルは削除 されます。%CATALINA\_HOME% は Tomcat のインストール ディレクトリを 示します。

• Call Studio アプリケーションを起動します。

・すべての Unified CVP コンポーネントにライセンスがあることを確認します。

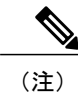

移行したコンポーネントにライセンスを適用しない場合は、ソフトウェアは 評価モードで実行されます。 ・[Navigator] ビューで、プロジェクトで右クリックし、[Export] をクリックします。

(注) バージョン管理システムに保存されていない場合は、オフラインメディアへ Unified Call Studio プロジェクトをエクスポートします。エクスポートウィザー ドが表示するリストから該当するチェックボックスをオフにして、複数のプ ロジェクトを同時にエクスポートできます。

#### 手順

- ステップ1 プロジェクトをインポートするには、[Existing Cisco Unified CVP Project into Workspace] オプションを選択します。
   インポート プロセスによって、必要に応じてプロジェクトが新しいリリースの形式にアップグレードされます。
   (注) システムからインポートするのではなく、アプリケーションをソース リポジトリからチェックアウトした場合でも、Call Studio にアプリケーションをインポートして変換フ
  - チェックアウトした場合でも、Call Studio にアプリケーションをインポートして変換プロセスを開始できます。また、インポート後の最初のチェックインでは、各プロジェクトのすべてのファイルは変更済みと見なされているため、リポジトリで更新する必要があります。
- ステップ2 以前のバージョンのJava でコンパイルされたカスタムコンポーネントをすべて再コンパイルしま す。 下位互換性に影響を与える可能性がある Java の変更点リストを見直して、必要な更新を行いま

す。http://java.sun.com/j2se/1.5.0/compatibility.html で互換性に関するページを参照できます。

 ステップ3 適切な Cisco Unified CVP VXML Server に、前の手順で新しく再コンパイルされたコンポーネント を含むすべてのプロジェクトを展開します。
 複数の Unified CVP Server に 1 回のステップでプロジェクトを一括転送する Operations Console を 使用します。

# Reporting サーバの移行

はじめる前に

Unified CVP の既存のデータベースをアンロードして、移行時にコールデータを保持します。

#### 手順

| ステップ1 | Reporting サーバの準備, (49ページ).                                          |
|-------|---------------------------------------------------------------------|
| ステップ2 | レポート データベースからのデータのアンロード, (49 ページ).                                  |
| ステップ3 | Reporting Server データベースへのデータのロード, (50ページ).                          |
| ステップ4 | <b>Operations Console</b> での <b>Reporting Server</b> の設定, (51 ページ). |

### Reporting サーバの準備

#### 手順

| ステップ1          | Windows Server 2012 R2 に Reporting Server をインストールします。<br>(注) CVP Reporting データベースがアクティブになっていることを確認しま<br>す。 |
|----------------|----------------------------------------------------------------------------------------------------|
|                | Windows Service Manager の Informix IDS - CVP サービスを起動します。                                                   |
| ステップ2<br>ステップ3 | コマンド プロンプトから dbaccess を実行し、データベースを選択します。<br>次のデータベースを選択し、[Return] キーを押します。                                 |
|                | • callback                                                                                                 |
|                | • ciscoadmin                                                                                               |
|                | • cvp_data                                                                                                 |

### レポート データベースからのデータのアンロード

#### 手順

I

| ステップ1 | Unified CVP にコ | ーザ Informix | (cvp_dbadmin) | とし | 、てログイ | ンします。 |
|-------|----------------|-------------|---------------|----|-------|-------|
|-------|----------------|-------------|---------------|----|-------|-------|

- ステップ2 Cisco CVP コール サーバ サービスを Windows Service Manager から停止します。
   (注) アンロードスクリプトは、アンロードの前にハードディスク容量を確認します。
- ステップ3 Unified CVP インストール ファイルにアクセスします。
- **ステップ4** コマンドプロンプトから、ディレクトリを migration フォルダに変更します。

- (注) migration フォルダをローカルディスクにコピーして、アンロードスクリプトを直接実行することもできます。
- ステップ5 migrate unload.bat ファイルを見つけます。
- **ステップ6** 次のコマンドを実行して Reporting データベースをアンロードします。migrate\_unload.bat -p**<db** をエクスポートできるパス>

#### 例:

migrate\_unload.bat -p c:\cvpdata

スクリプトの実行後、データベースは指定したパスの cvpdb.tar ファイルにエクスポートされま す。ここで cvpdb.tar ファイルが c:\cvpdata にエクスポートされます。

ステップ7 Unified CVP データベースの Reporting Server にエクスポートされた cvpdb.tar ファイルをコピーします。

### Reporting Server データベースへのデータのロード

### 手順

- ステップ1 Unified CVP インストール ファイルを開きます。
- ステップ2 [CVP] > [Migration] に移動します。
- **ステップ3** コマンドプロンプトから、ディレクトリを migration フォルダに変更します。
  - **ヒント** migration フォルダをローカル ディスクにコピーして、ロード スクリプトを直接実行することもできます。
- **ステップ4** ローカルディスクで、Unified CVP データベースにロードする Unified CVP データベースのバック アップファイル (cvpdb.tar) を検索します。
  - (注) これは、Unified CM データベースからデータをアンロードしたときに作成したバック アップファイルです。
- **ステップ5** コマンドmigrate\_load.bat -p <tar ファイルの絶対パス>を実行し、Unified CVP データ ベースをロードします。

例:migrate\_load.bat-p c:\cvpdata\cvpdb.tar。

(注) バックアップ cvpdb.tar ファイルが c:\cvpdata にある場合、migrate\_load.bat -p
 c: \cvpdata\cvpdb.tar としてスクリプトロードを実行する必要があります。

このスクリプトは、以前のコール データとともに 3 つすべての Unified CVP Reporting データベースを Unified CVP Reporting データベースにロードします。

### **Operations Console** での **Reporting Server** の設定

手順

- **ステップ1** Operations Console 設定をインポートし、レポーティング サーバを再展開して、Unified CVP と同 じ IP アドレスを保持します。
- ステップ2 サーバの以前のインスタンスを削除します。
- **ステップ3** Operations Console に新しい Reporting Server を追加してから、サーバを展開します。 サーバの IP アドレスが変更されます。

# **Unified CVP**の再展開

Operations Console から既存の Unified CVP コンポーネントを再展開できます。

### **Operations Console** の再展開

手順

Operations Console の移行, (42ページ)を参照してください。

### **CVP Server**の再展開

手順

コール サーバの移行, (45 ページ) およびVXML Server の移行, (46 ページ) を参照してください。

1

### Reporting サーバの再展開

手順

| ステップ1         | Reporting サーバを再インストールします。                     |
|---------------|-----------------------------------------------|
| ステップ <b>2</b> | Operations Console で Reporting サーバを保存し、展開します。 |
| ステップ <b>3</b> | Reporting サーバ のライセンスを更新します。                   |
| ステップ4         | Reporting Server を再起動します。                     |
| ステップ5         | 必要に応じて、サービス コールバックのシステム レベル設定を再展開します。         |
| ステップ6         | 必要に応じて、SNMP 設定を再展開します。                        |
|               |                                               |

### **Call Studio**の再展開

### 手順

Unified Call Studioの移行, (47ページ)を参照してください。

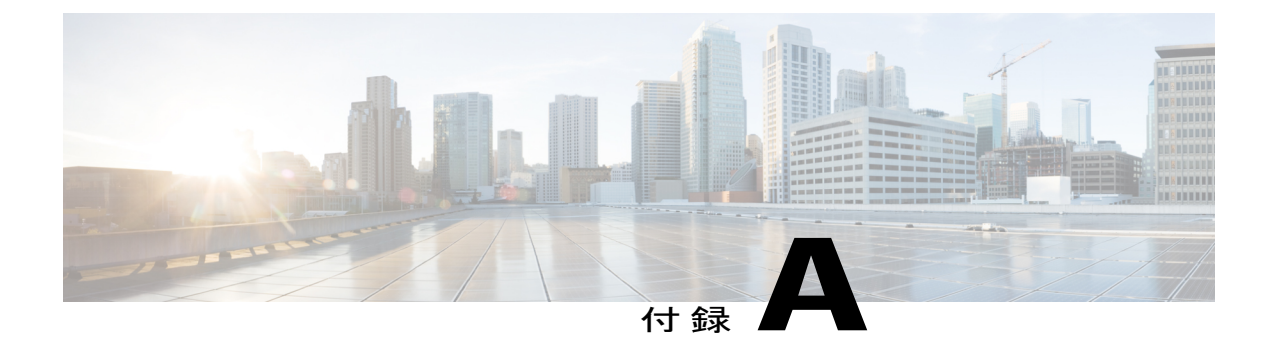

# Unified CVP ライセンシング

- ライセンス計画, 53 ページ
- Unified CVP Redundant Port ライセンス, 55 ページ
- Unified CVP Reporting Server ライセンス, 56 ページ
- 評価ライセンス, 56 ページ
- ライセンスの生成, 57 ページ
- Call Server/VXML Server/Reporting Sever ライセンスの適用とアップグレード, 57 ページ
- Call Studio ライセンスの適用とアップグレード, 59 ページ

### ライセンス計画

Unified CVP のライセンスは、Unified CVP Server のライセンス、Unified CVP ポートのライセン ス、Unified CVP コールディレクタのライセンス、冗長ポートのライセンスから構成されていま す。各 Unified CVP コンポーネントのライセンスはそれぞれのコンポーネントの IP アドレスに関 連付けられています。

Unified CVP Server、VoiceXML Server、または冗長サーバなどのサーバごとにライセンスを注文してください。これらのサーバは、Reporting サーバおよび Operations Console Server を除き、Unified CVP ソフトウェアをホストします。

表 5: CVP コンポーネントと必要なライセンス

| CVP コンポーネント | 必要なライセンス                                     |
|-------------|----------------------------------------------|
| コール サーバ     | ・Unified CVP のライセンス<br>・コール サーバ ソフトウェアのライセンス |

| CVP コンポーネント                                            | 必要なライセンス                                        |
|--------------------------------------------------------|-------------------------------------------------|
| VXML Server                                            | • Unified CVP のライセンス<br>• VXML Server ポートのライセンス |
| Reporting サーバ<br>・標準(デュアル プロセッサ)<br>・プレミアム(クワッド プロセッサ) | CVP Reporting サーバのライセンス                         |
| Call Studio                                            | Call Studio ライセンス                               |

Unified CVP は、コール サーバ、Reporting サーバ、VXML Server、Call Studio の FlexLM ライセン スをサポートしています。Unified CVP でサポートされるライセンス機能は、次の表のとおりで す。

| 表 6:CVP サポー | ・ト対象のライ | センス機能 |
|-------------|---------|-------|
|-------------|---------|-------|

| サポート対象のライセン<br>ス機能               | 説明                                                                                                    |
|----------------------------------|----------------------------------------------------------------------------------------------------|
| CVP_SOFTWARE                     | Unified CVP に必要な基本機能ライセンス。                                                                                                    |
| CVPPorts および<br>SelfServicePorts | コール サーバおよび VXML Server のポートのライセンス。コール<br>サーバのライセンスは、コール サーバの SIP セッション数を対象と<br>します。単一のコール サーバ ライセンスで最大 900 セッションをサ<br>ポートします。VXML Server のライセンスは、セルフサービス ポー<br>トとキュー内のセッションの数を対象とします。 |
| RPT                              | Reporting サーバのライセンス。                                                                                                    |

すべての CVP コンポーネントの CVP ライセンスは、%CVP\_HOME%\conf\license にある cvp.license ファイルにまとめられています。Operations Console からライセンスを展開すると、 cvp.license ファイルにそのライセンスが追加されます。ライセンス ファイル内に CVP コン ポーネントの有効なライセンスが複数ある場合は、ポートのライセンスを追加できます。たとえ ば、CVP ライセンス ファイルに 200 個の VXML ポートがあり、100 個の VXML ポート用の追加 ライセンスを適用すると、VXML サーバは両方のポートのライセンスを加算して、300 個のライ センス供与済みポートを作成します。

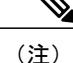

- Reporting サーバにライセンスがない場合、電源をオンにすると、メッセージのカウントが開始されます。メッセージがデータベースに書き込まれると、Reporting サーバがローカルの日付を確認します。データベースへの書き込みが1日のうちに10,000に到達すると、アラームが送信され、メッセージはデータベースに書き込まれなくなります。10,000という数は、データベースに書き込まれた挿入数と更新数の両方の合計です。ローカルの日付が変更すると、データベース書き込みとカウントが再開します。
  - ・コール サーバと Reporting サーバは、追加ライセンスをサポートしていません。
  - Unified CVP は、ライセンス使用状況をレポートしなくなりました。その代わりに、 cvp.licenseファイルでの使用可能なポートの最大数に基づいたポートの使用状況をレ ポートします。この変更は、すべてのレポート、[Operations Console Statistics]ページ、お よび診断ポータル ライセンス情報要求に影響します。以前のリリースと同様に、アラー トはライセンス使用状況がしきい値の90%、94%、および97%のときに発行されます。

Bulk Administration File Transfer (BAFT) を使用したライセンスファイルの転送については、http://www.cisco.com/c/en/us/support/customer-collaboration/unified-customer-voice-portal/ products-installation-and-configuration-guides-list.html にある『『Administration Guide for Cisco Unified Customer Voice Portal』』を参照してください。

### Unified CVP Redundant Port ライセンス

Redundant Port ライセンスは、プライマリ サーバが使用できないときに電話を取ることのできる 1 つまたは複数のフェールオーバー サーバを備えた冗長性モデルをサポートします。プライマリ および冗長 Unified CVP サーバは、ともに Unified CVP Server ソフトウェア ライセンスと Unified CVP Port ライセンスを使用します。フェールオーバー サーバを使用することにより、1 つまたは 複数のプライマリ サーバで障害が発生した場合でもサービスの中断がないことが保証されます。 CVP Primary Port および Redundant Port ライセンスを購入する前に、サポートされる冗長モデルに 基づいて、ポートの配分を適切にサイジングおよび設計する必要があります。

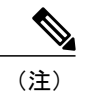

任意の時点でプライマリサーバとフェールオーバーサーバの両方でキューイングまたはセル フサービスの処理を受信するコールの合計数が、購入した CVP Primary Port ライセンスの数を 超えないようにする必要があります。

たとえば、お客様が Unified CVP ライセンスについて Primary Port ライセンスを 1500 および Redundant Port ライセンスを 1500 所有しており、それらのライセンスが 2 台のプライマリ サーバ と 2 台のフェールオーバー サーバに配分されている場合(4 つの Unified CVP Server Software ライ センスを使用)、このお客様には 1500 個のポートのみを同時に実行する権限が付与されます。 キューイングまたはセルフサービスの処理を受信するコールの合計数が 1500を超えてはなりませ ん。冗長ポートは、プライマリサーバまたはプライマリポートが使用できない場合にのみ実稼働 で使用されます。

(注)

2014年9年22日より後に行われた注文に対しては、各 Unified CVP ポートに1つの Reduntant Port ライセンスがバンドルされています。以前からご使用のお客様は、冗長ポートライセンス の数がプライマリ ポートのライセンスの数と同じになるように、冗長ポートの追加ライセン スを発注することができます。お客様は、追加の冗長サーバごとに、サーバ ライセンスも発 注する必要があります。

# Unified CVP Reporting Server ライセンス

Unified CVP Reporting Server ライセンスは、Unified CVP データ用のレポート リポジトリを提供し ます。このライセンスには、データのクエリに Crystal レポートを使用する1つのリレーショナル データベースと、レポートを作成するためのサンプルが含まれています。ライセンスにはレポー トリポジトリのみが含まれており、プレゼンテーション サーバは含まれていません。Reporting Server ライセンスには IBM Informix のライセンスが含まれています。以前は、標準版とプレミア ム版の2つの版の CVP Reporting Server を利用できました。標準版は、基本的なレポート用の小規 模なデータベースを持つデュアルプロセッサ サーバをサポートします。プレミアム版は、4 way プロセッサの大規模データベースをサポートします。

(注)

標準版の Reporting Server の販売は 2014 年 9 年 22 日をもって打ち切られましたが、現在ご使用の標準版の Reporting Server のサポートはサポート終了(EOL)まで継続されます。

# 評価ライセンス

Unified CVP インストールには、評価ライセンスがバンドルされています。このライセンスは、30 日間有効で、すべてのコールサーバの30 個のポート、Reporting サーバの10,000 回のデータベー スの書き込みと更新をサポートしています。評価期間の終了後は、ライセンスをアクティブ化す る必要があることを示すため、サーバがアプリケーションサーバコンソールと起動ログにメッ セージを記録します。引き続き機能させるには、評価期間中または期間後にコンポーネントごと にライセンスを購入してください。

(注)

 ライセンスがなかったり、無効であったり、期限が切れていると、ライセンスは非アク ティブであると見なされます。

コールサーバとVXML Serverは評価ライセンスで30個のポートをサポートします。このライセンスは、簡単なテストまたは評価に役立ちます。インストール後30日の評価ライセンスの期限が切れても、必要な数の同時セッションをサポートするために、実稼働サーバにライセンスが常に適用されている必要があります。

### ライセンスの生成

#### はじめる前に

Unified CVP ソフトウェアとともに受け取った製品認証キー(PAK)にアクセスします。

#### 手順

- **ステップ1** 製品ライセンス登録ポータル (https://tools.cisco.com/SWIFT/LicensingUI/Home) にサインインしま す。
- ステップ2 [製品ライセンスの登録を続行 (Continue to Product License Registration)]をクリックします。
- **ステップ3** [新規ライセンス(New Licenses)]フィールドに PAK を入力します。 PAK は最大 10 個まで、カンマで区切って入力できます。
- ステップ4 [履行(Fulfill)]をクリックします。
- ステップ5 機能を選択し、数量を入力します。
- ステップ6 [シリアル番号 (Serial Number)]フィールドで、次のように入力します。
  - Unified CVP サーバまたは Unified CVP Reporting Server の場合は、IP アドレスを入力します。

• Unified Call Studio の場合は、MAC アドレスを入力します。

- **ステップ7** [Next] をクリックします。
- **ステップ8** ライセンス契約書の条項に同意し、受信者の情報を入力し、[送信(Submit)]をクリックします。 要求が処理されます。
- **ステップ9** [ダウンロード (Download)]をクリックしてライセンスをダウンロードします。 ライセンスは、電子メールでも送信されます。

# Call Server/VXML Server/Reporting Sever ライセンスの適用 とアップグレード

手順

ステップ1 [Device Management] メニューから、Unified CVP コンポーネントを選択します。

ネットワーク マップに追加されている Unified CVP コンポーネントが [Find, Add, Delete, Edit] ウィ ンドウに一覧表示されます。

- ステップ2 Unified CVP コンポーネントのリンクをクリックし、[Edit] をクリックします。
- **ステップ3** ツールバーで、[File Transfer] > [Licenses] をクリックします。
  - 選択した Unified CVP コンポーネントのホスト名と IP アドレスが一覧表示された [File Transfer] ページが表示されます。
- ステップ4 [Select From Available License Files] で、ライセンスファイルを選択し、[Select] をクリックします。
   (注) ライセンスファイルが [Select From Available License Files] テキストボックスに一覧表示
   されていない場合は、[Select a License File from Your Local PC] をクリックし、テキスト
  - されていない場合は、[Select a License File from Your Local PC] をクリックし、ワキスト ボックスにファイル名を入力するか、[Browse] をクリックし、ローカル ファイル シス テムのライセンス ファイルを検索します。
- ステップ5 ライセンスファイルを選択した Unified CVP コンポーネントに転送するには、[Transfer] をクリックします。

### **ステップ6** Operations Console を介して Unified CVP コンポーネントを選択し、再起動します。 詳細については、『*Operations Console Online Help for Cisco Unified Customer Voice Portal*』を参照 してください。

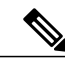

(注) すべてのVXML ライセンスポートが使用されている場合に Unified CVP 10.0(1)を起動すると、
 VXML Server は保留中の同時コールの総数を VXML ライセンスポートの総数の 10% に制限します。

(注)

Unified CVP では、すべての VXML ライセンス ポートが使用されている場合に、VXML Server は保留中の同時コールの総数を VXML ライセンス ポートの総数の 10% に制限します。

### 例:

600 個の VXML ライセンス ポートを展開する場合で、すべての VXML ライセンス ポートが使用 中のときは、VXML Server が 保留中にできる同時コールは 60 のみです。

### 次の作業

- VXML Server が動作しており、status.bat または status 管理スクリプトでライセンスが適用されていることを確認します。このスクリプトを %CVP\_HOME%\VXMLServer\admin で実行し、出力を確認します。
- Operations Console で、Reporting サーバが動作していることを確認します。詳細については、 『*Operations Console Online Help for Cisco Unified Customer Voice Portal*』を参照してください。
- Unified CVP ライセンシングの詳細については、『『Configuration Guide for Cisco Unified Customer Voice Portal』』を参照してください。

I

# Call Studio ライセンスの適用とアップグレード

手順

- ステップ1 製品認証キー (PAK) を取得し、Cisco license tool (http://www.cisco.com/go/license) で番号を入力 します。 ライセンス ファイルが返されます。
- **ステップ2** ライセンス ファイルをテキスト エディタで開き、内容をコピーします。
- **ステップ3** Unified Call Studio を起動します。
- ステップ4 メニューから [Help] > [Activation] を選択します。
- ステップ5 [License] フィールドに、ライセンステキストを貼り付けます。
- **ステップ6** [Activate] をクリックします。
- **ステップ7** [OK] をクリックします。 Unified Call Studio ライセンスがアクティブになります。

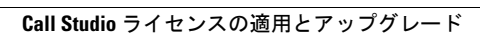

٦

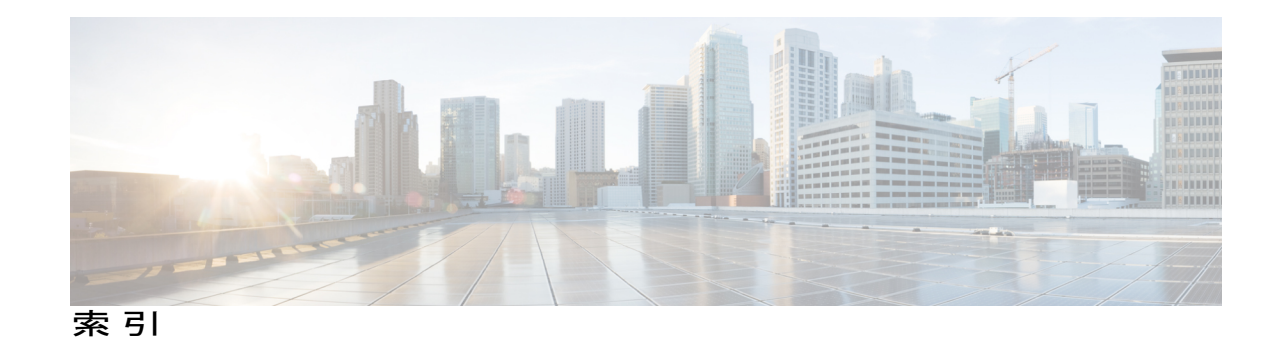

ß

Γ

ライセンスのアップロード 19

ライセンス 19 コンポーネントの追加 19

٦